# МДК.01.01 Организация, принципы построения и функционирования компьютерных сетей <sup>3-курс</sup>

### Практические занятия

Занятие 22

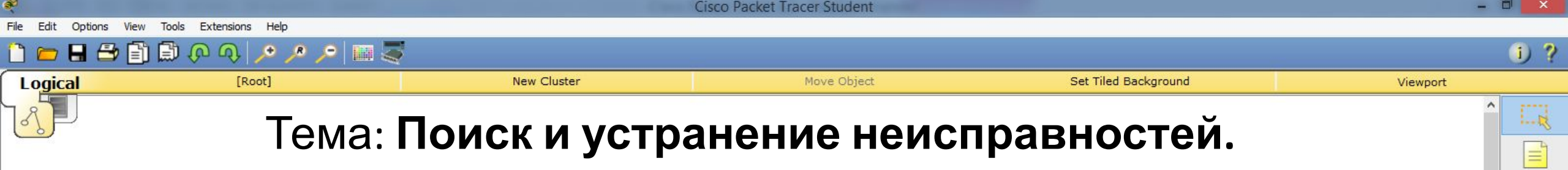

1.....

4

- Предположим, что вы устроились на новую работу.
- Предыдущий системный администратор оставил лишь схему соединения.
- Предположим, что на некоторое время в офисе отключали свет.
- А после включения некоторые настройки оборудования сбились и возникло множество проблем.

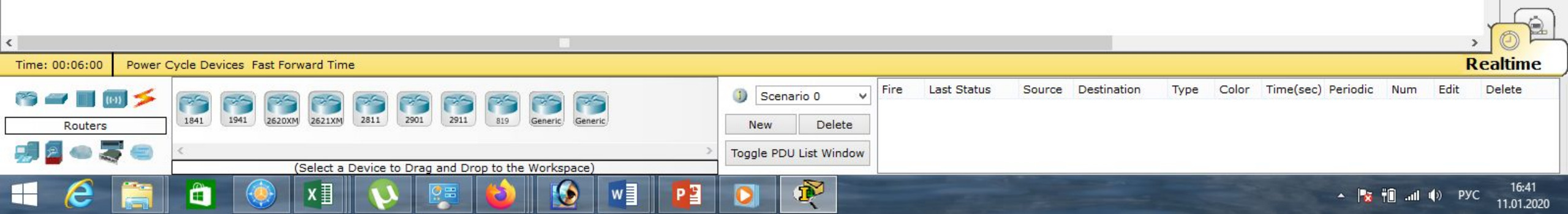

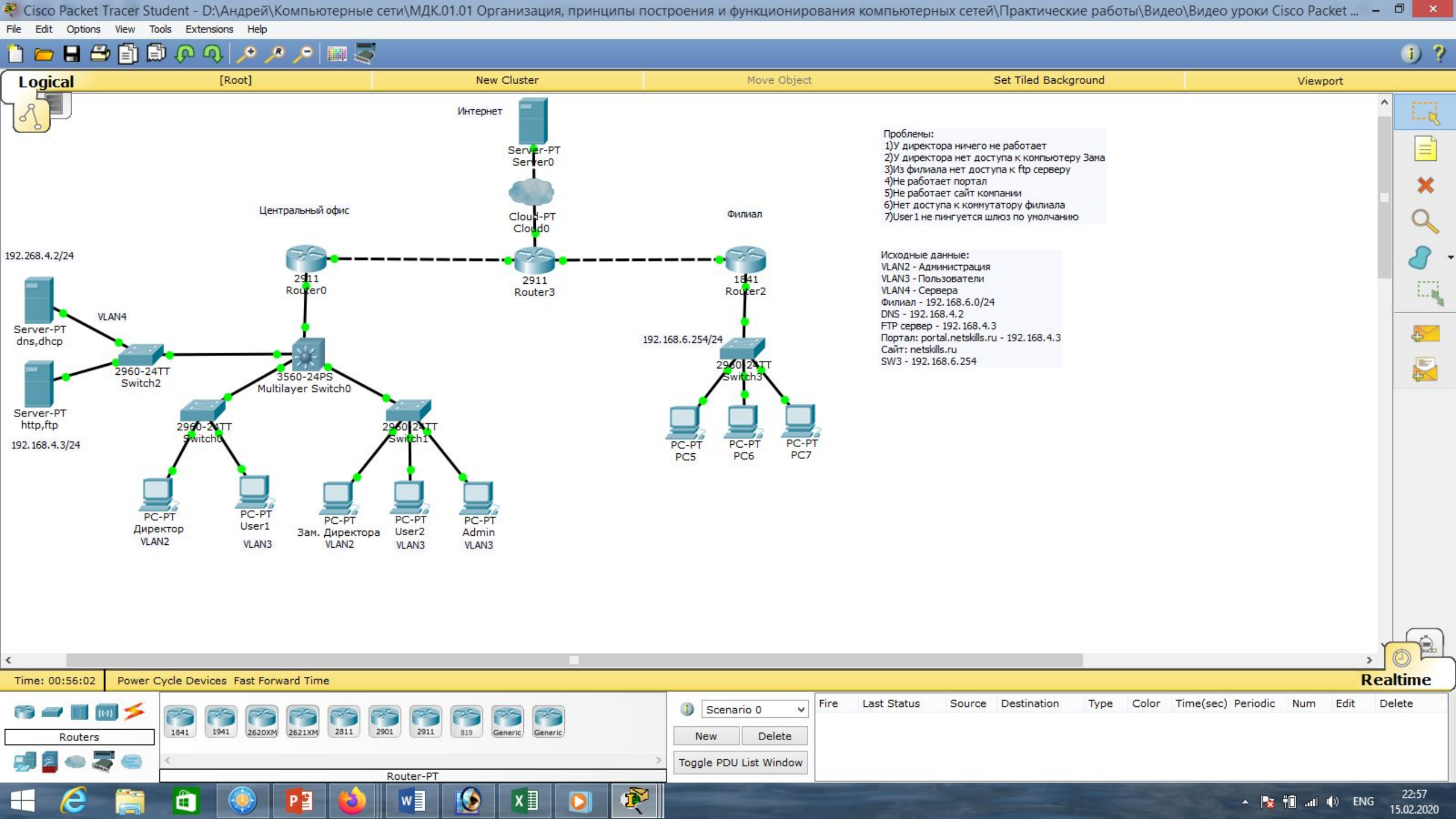

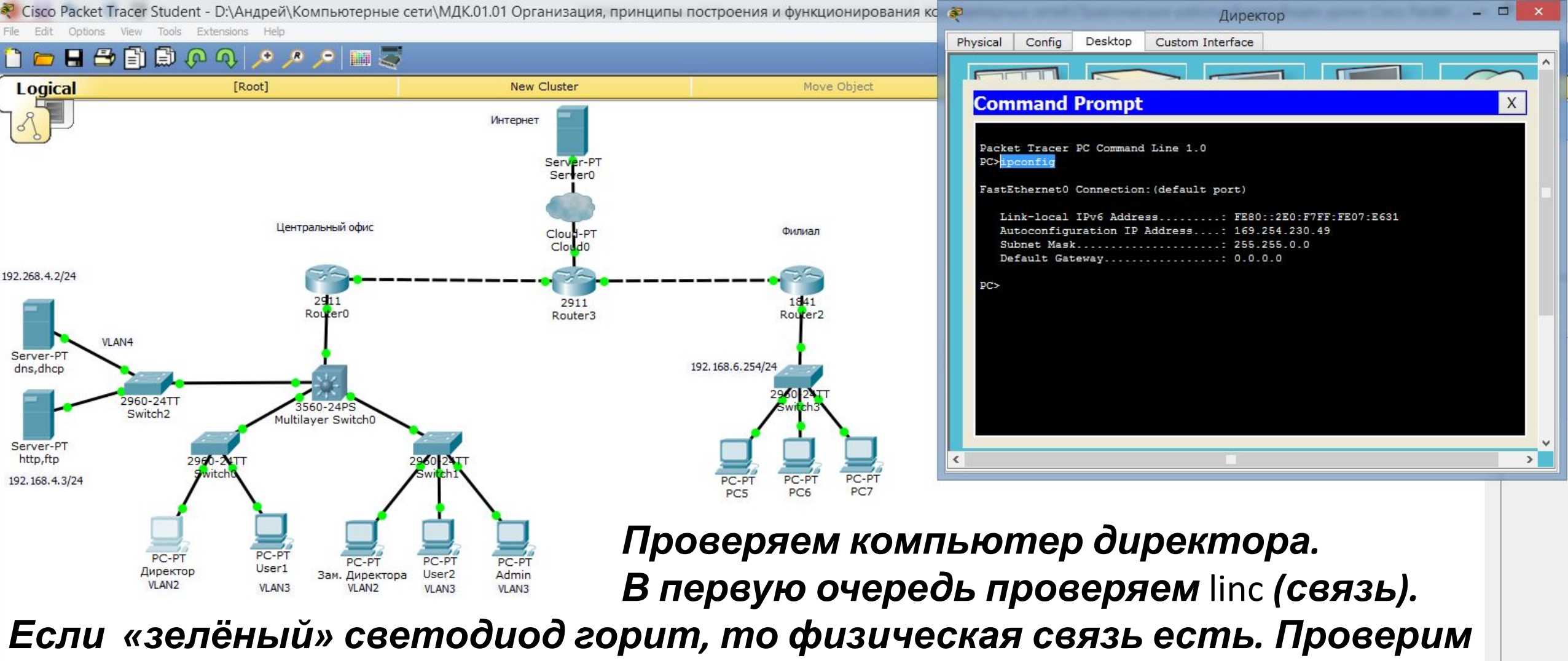

настройки сетевого адаптера командой: «ipconfig». Видим какой-то

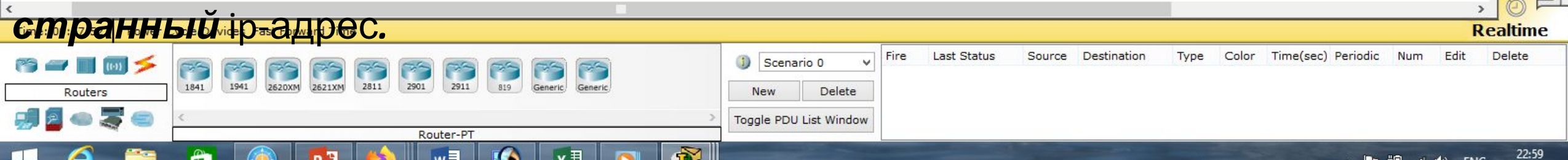

15.02.2020

| Cisco Packet Tracer S                                                                                                    | Student - D:\Андрей\Компьютерные сети\                                                                                                    | ИДК.01.01 Организация, принці                                  | ипы построения и функционирования ко                               | 💐 Директор – 🗆 🗙                                                                                                    |
|----------------------------------------------------------------------------------------------------|----------------------------------------------------------------------------------------------------|----------------------------------------------------------------|--------------------------------------------------------------------|----------------------------------------------------------------------------------------------------|
|                                                                                                    |                                                                                                    |                                                                |                                                                    | Physical Config Desktop Custom Interface                                                                                                    |
|                                                                                                    | [Root]                                                                                                    | New Cluster                                                    | Move Object                                                        | IP Configuration X                                                                                                    |
|                                                                                                    | Центральный офис                                                                                                    | Интернет<br>Server-PT<br>Server0<br>Cloud-PT<br>Cloud-PT       | Филиал                                                             | <ul> <li>DHCP</li> <li>Static</li> <li>DHCP failed. APIPA is being used.</li> <li>IP Address</li> <li>169.254.230.49</li> <li>Subnet Mask</li> <li>255.255.0.0</li> <li>Default Gateway</li> <li>DNS Server</li> </ul> |
| 192.268.4.2/24<br>Server-PT<br>dns,dhcp<br>Server-PT                                                                                                    | 2911<br>Router0<br>24TT<br>h2<br>Multilayer Switch0                                                                                                    | 2911<br>Router3                                                | 1841<br>Router2<br>192. 168.6.254/24<br>2960 24TT<br>Switch 3      | IPv6 Configuration         DHCP       Auto Config         IPv6 Address       /         Link Local Address       FE80::2E0:F7FF:FE07:E631         IPv6 Gateway                                                          |
| http,ftp<br>192.168.4.3/24<br>Попроб<br>Видим г                                                                                                    | 2960-2017<br>9Witcht<br>РС-РТ<br>ректор<br>LAN2<br>УС-РТ<br>User1<br>VLAN3<br>РС-РТ<br>Зам. Директора<br>VLAN2<br>УС-РТ<br>Зам. Директора<br>VLAN2<br>УС-РТ<br>Зам. Директора<br>VLAN2<br>УС-РТ<br>Зам. Директора<br>VLAN2<br>УС-РТ<br>ОБСРТ<br>ОБСРТ<br>О | рт<br>PT<br>PC-PT<br>Admin<br>VLAN3<br>ip-адрес по<br>странный | РС-РТ<br>РС5 РС6 РС-РТ<br>РС7<br>РС7<br>РС7                        |                                                                                                    |
| <                                                                                                    |                                                                                                    |                                                                |                                                                    | , <u>o</u> e                                                                                                    |
| Time: 00:58:59 Power                                                                                                    | Cycle Devices Fast Forward Time                                                                                                    |                                                                |                                                                    | Realtime                                                                                                    |
| <ul> <li>Image: Second second se</li></ul> | 1841         1941         2620XM         2621XM         2811         2901           <          Rout                                                                                                    | 2911 819 Generic Generic                                       | Scenario 0      Fire L      New Delete      Toggle PDU List Window | ast Status Source Destination Type Color Time(sec) Periodic Num Edit Delete                                                                                                    |
| 🕂 🙆 🚞                                                                                                    |                                                                                                    | 1 😥 x1 🔘                                                       | <b>R</b>                                                           | ▲ 🍡 🕆 🕕11 📣 ENG 23:00<br>15.02.2020                                                                                                    |

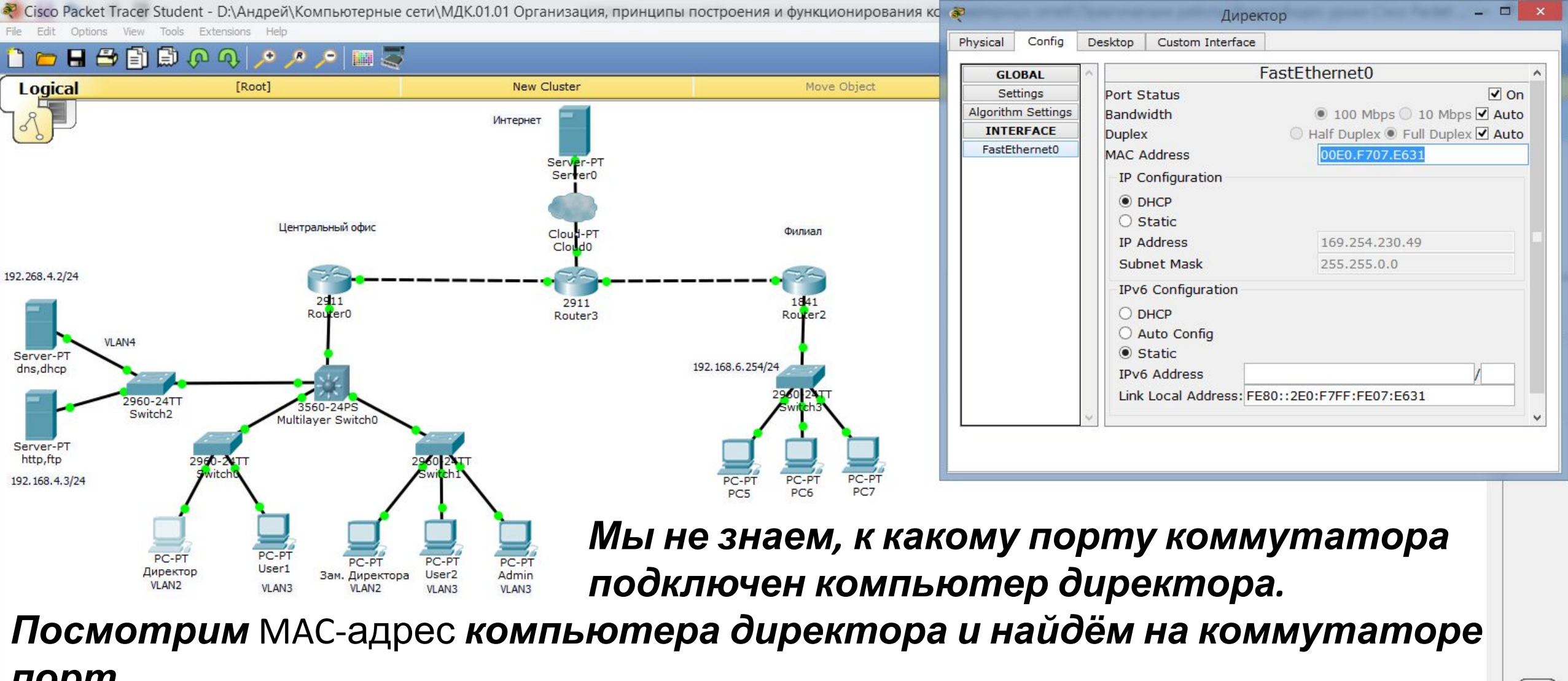

| порт,     |                                                                         |                        |      |             |        |             |            |       | Les les            |     |      |        |
|-----------|-------------------------------------------------------------------------|------------------------|------|-------------|--------|-------------|------------|-------|--------------------|-----|------|--------|
| ккотор    | ому подключено устройсто                                                | зо с так               | UM   | MAC         | -ад    | oeco        | M <b>.</b> |       |                    |     | F    | > @ F  |
| r 🖛 🖬 📾 🗲 |                                                                         | (j) Scenario 0         | Fire | Last Status | Source | Destination | Туре       | Color | Time(sec) Periodic | Num | Edit | Delete |
| Routers   | 1841 1941 [2620XM] [2621XM] [2811 [2901 ] 2911 [819 ] Generic   Generic | New Delete             |      |             |        |             |            |       |                    |     |      |        |
| 🗐 🗧 👄 🍣 🥌 | Router-PT                                                               | Toggle PDU List Window |      |             |        |             |            |       |                    |     |      |        |

22:58

15.02.2020

all (b) ENG

1

X

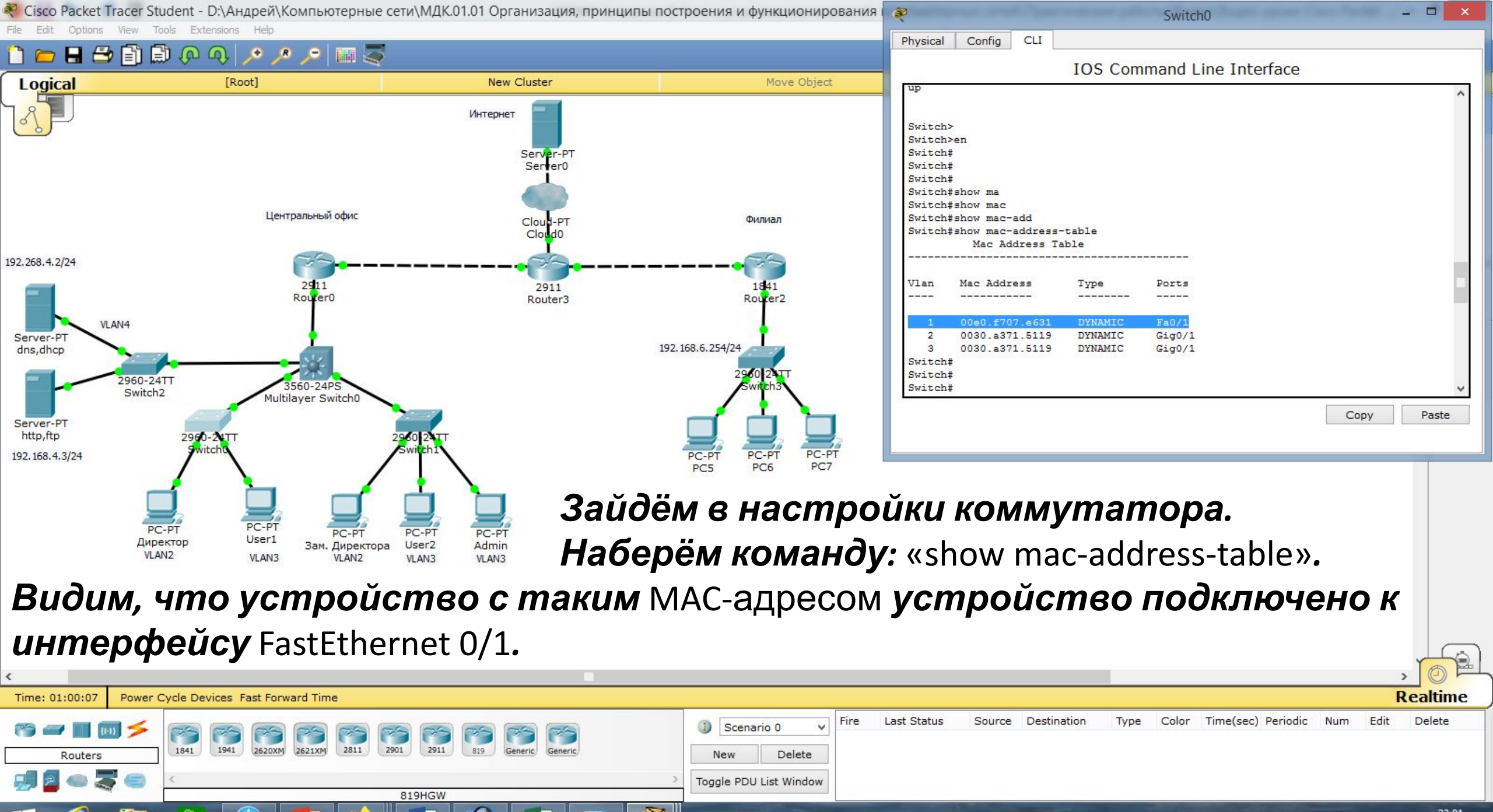

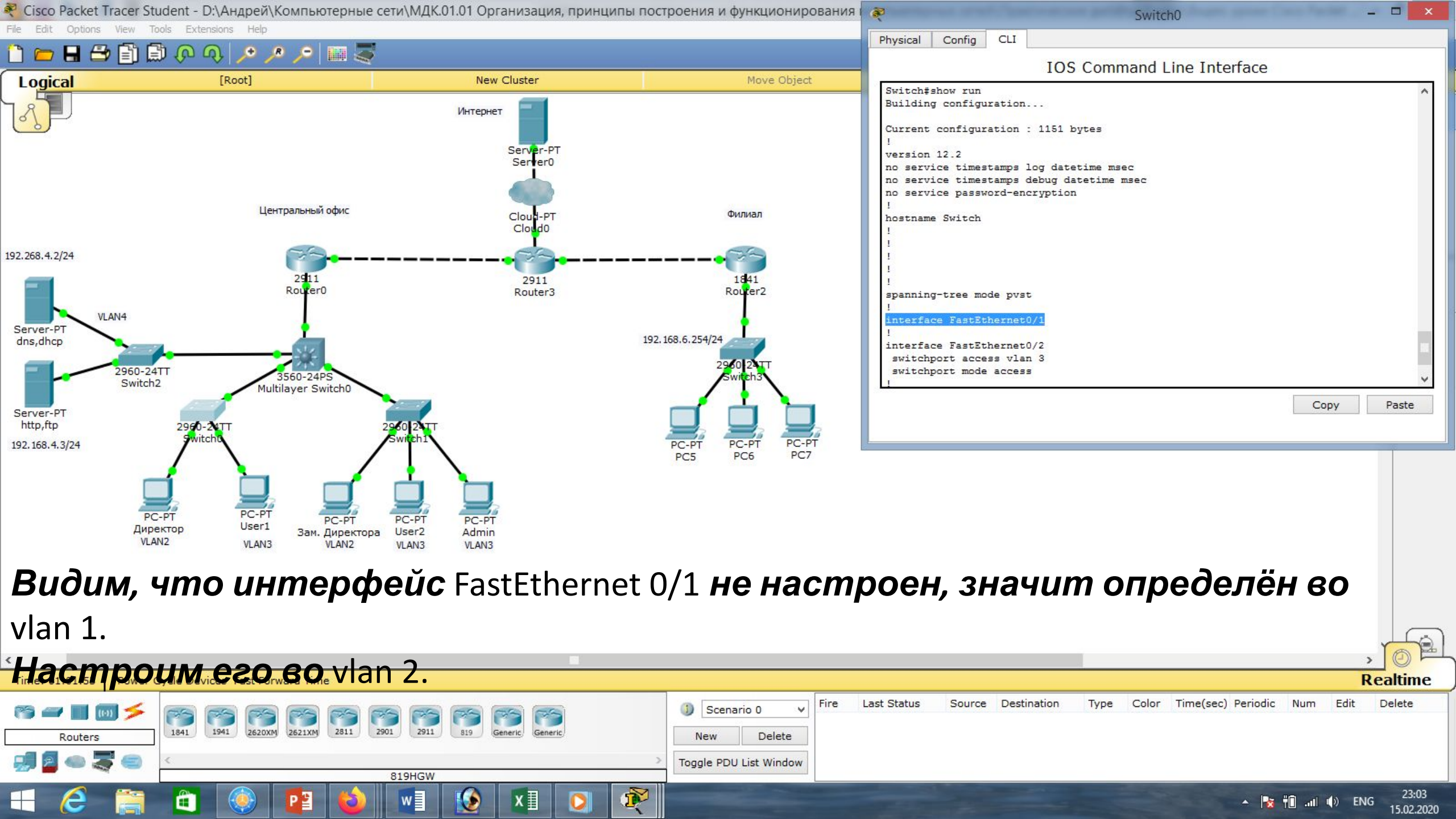

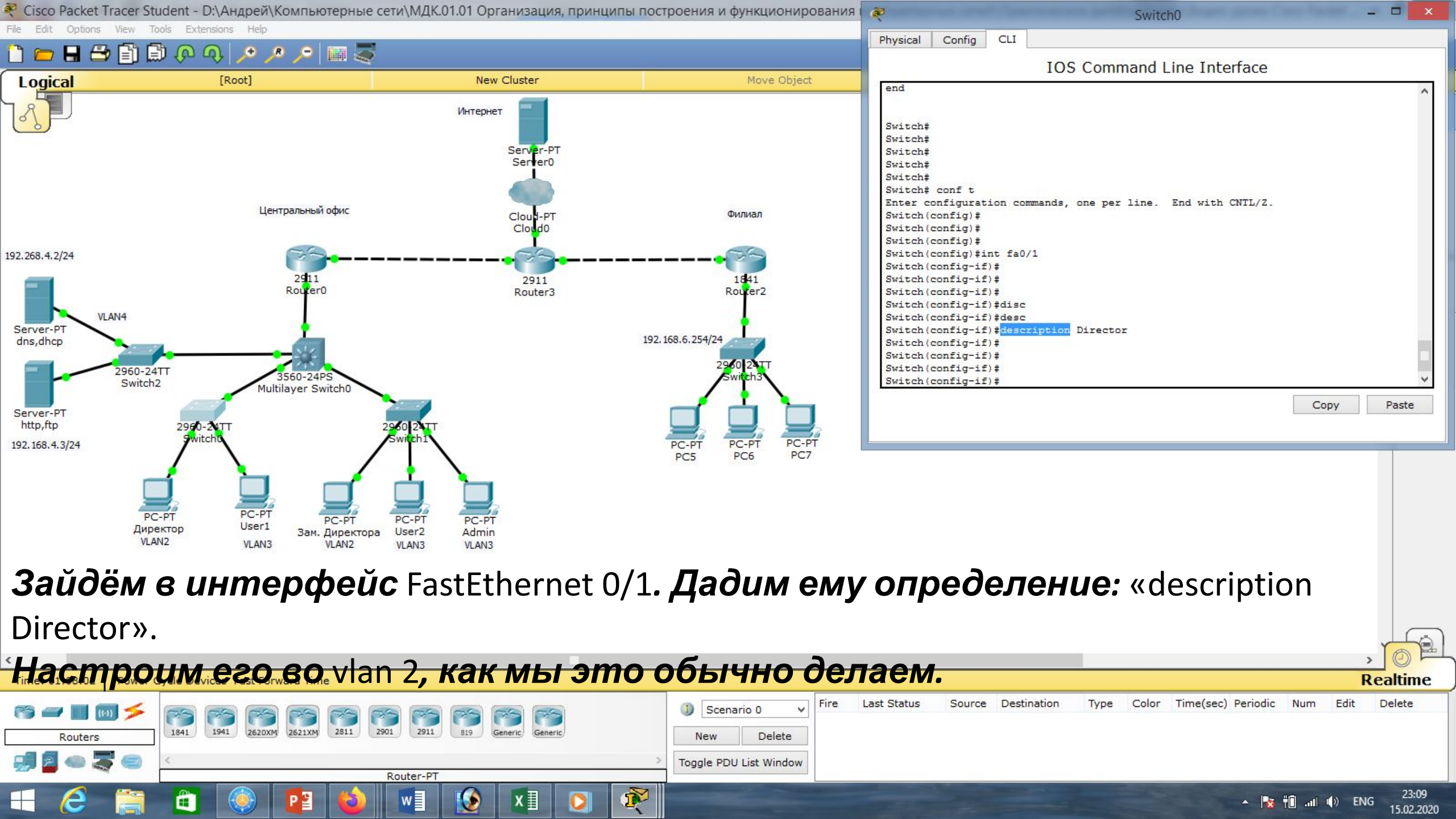

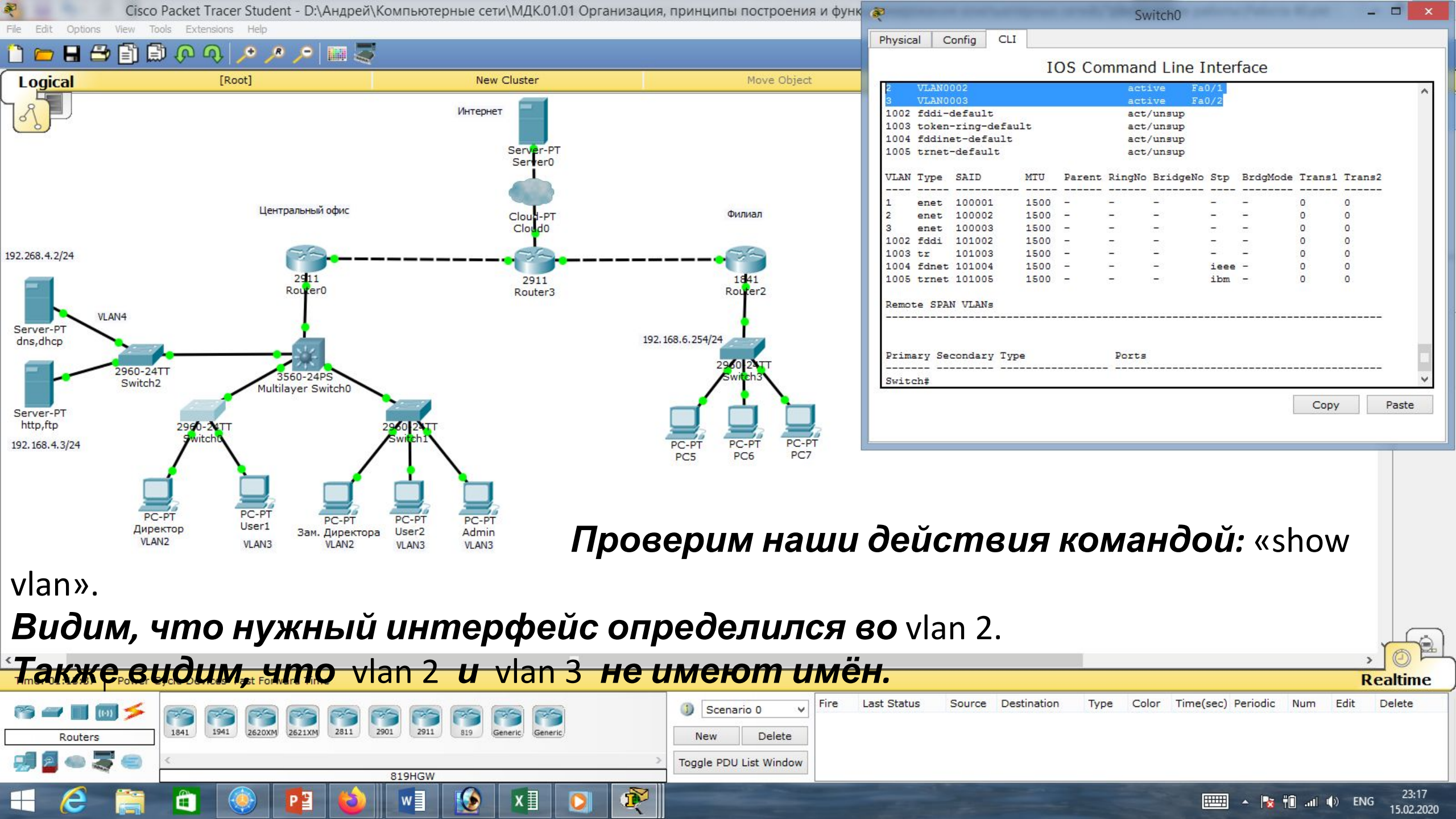

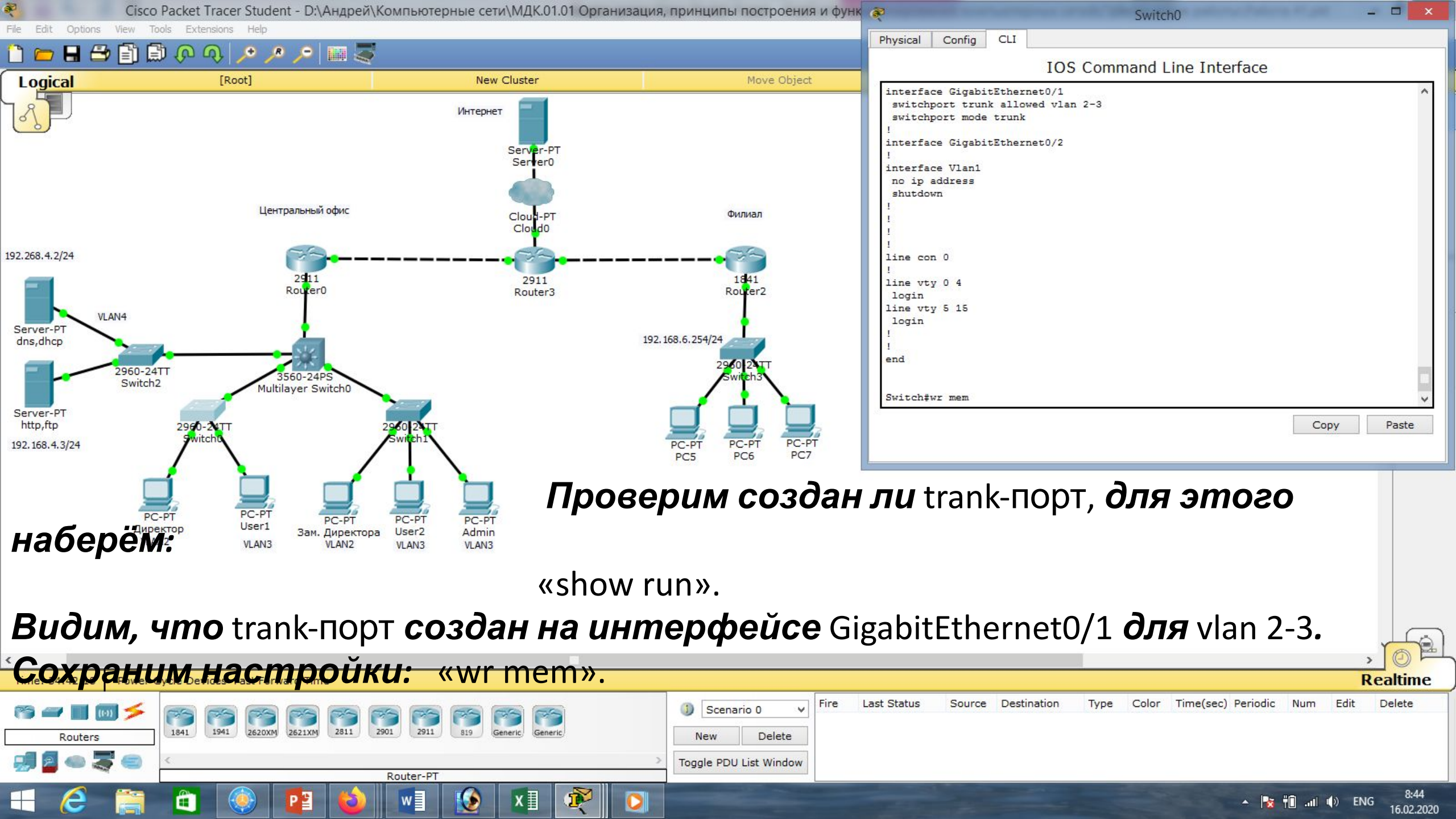

| Reference Cisco I                                                          | Packet Tracer Student - D:\Андрей\Комп                                                             | ьютерные сети\МДК.01.01 Орг       | анизация, принципы построения и функц                           | , R                                                                 | Директор                        | Annual Patterns III and | - 🗆 🗙                |
|----------------------------------------------------------------------------|----------------------------------------------------------------------------------------------------|-----------------------------------|-----------------------------------------------------------------|---------------------------------------------------------------------|---------------------------------|-------------------------|----------------------|
| File Edit Options View Too                                                 |                                                                                                    |                                   |                                                                 | Physical Config Desl                                                | ktop Custom Interface           |                         |                      |
| Logical                                                                    | [Root]                                                                                             | New Cluster                       | Move Object                                                     | IP Configuration                                                    | on                              |                         | X ^                  |
|                                                                            |                                                                                                    | Интернет<br>Server-PT<br>Server0  |                                                                 | IP Configuration     IP Onfiguration     IP Address     Subpot Mask | O Static DHCP re<br>192.168.2.3 | quest successful.       |                      |
|                                                                            | Центральный офис                                                                                   | Cloud-PT<br>Cloud                 | Филиал                                                          | Default Gateway                                                     | 192.168.2.1<br>0.0.0.0          |                         |                      |
| 192.268.4.2/24                                                             | 2911<br>Router0                                                                                    | 2911<br>Router3                   | 1841<br>Router2                                                 | - IPv6 Configuration<br>O DHCP O Auto Con<br>IPv6 Address           | nfig 🖲 Static                   |                         |                      |
| Server-PT<br>dns,dhcp<br>2960-24T                                          |                                                                                                    |                                   | 192.168.6.254/24<br>2960 24TT                                   | Link Local Address<br>IPv6 Gateway<br>IPv6 DNS Server               | FE80::2E0:F7FF:FE07:E631        |                         |                      |
| Switch2<br>Server-PT<br>http,ftp<br>192.168.4.3/24<br>PC-<br>Дирег<br>VLAN | PT PC-PT PC-PT Switch0<br>PT PC-PT PC-PT PC-PT PC<br>User1 3am. Директора Use<br>VLAN3 VLAN2 VLAN2 | PT PC-PT<br>er2 Admin<br>N3 VLAN3 | PC-PT<br>PC5<br>PC6<br>PC7                                      | <                                                                   |                                 |                         |                      |
| Снова за                                                                   | аходим на ком                                                                                      | пьютер ді                         | <i>иректора.</i>                                                |                                                                     |                                 |                         |                      |
| видим, ч                                                                   | <b>ито</b> ір-адрес <b>п</b> о                                                                     | о DHCP <i>мы г</i>                | толучили.                                                       |                                                                     |                                 |                         | , 6                  |
| Time: 35:01:58 Power C                                                     | ycle Devices Fast Forward Time                                                                     |                                   |                                                                 |                                                                     |                                 | R                       | lealtime             |
| Routers                                                                    | 1841         1941         2620XM         2621XM         2811         2901                          | 2911 819 Generic Generic          | Scenario 0     Fire L     New Delete     Toggle PDI List Window | ast Status Source Destir                                            | nation Type Color Time(:        | ec) Periodic Num Edit   | Delete               |
|                                                                            | 819                                                                                                | HGW                               |                                                                 |                                                                     | -                               | 🔺 隆 👘 .adl 🕸 EN         | G 9:04<br>16.02.2020 |

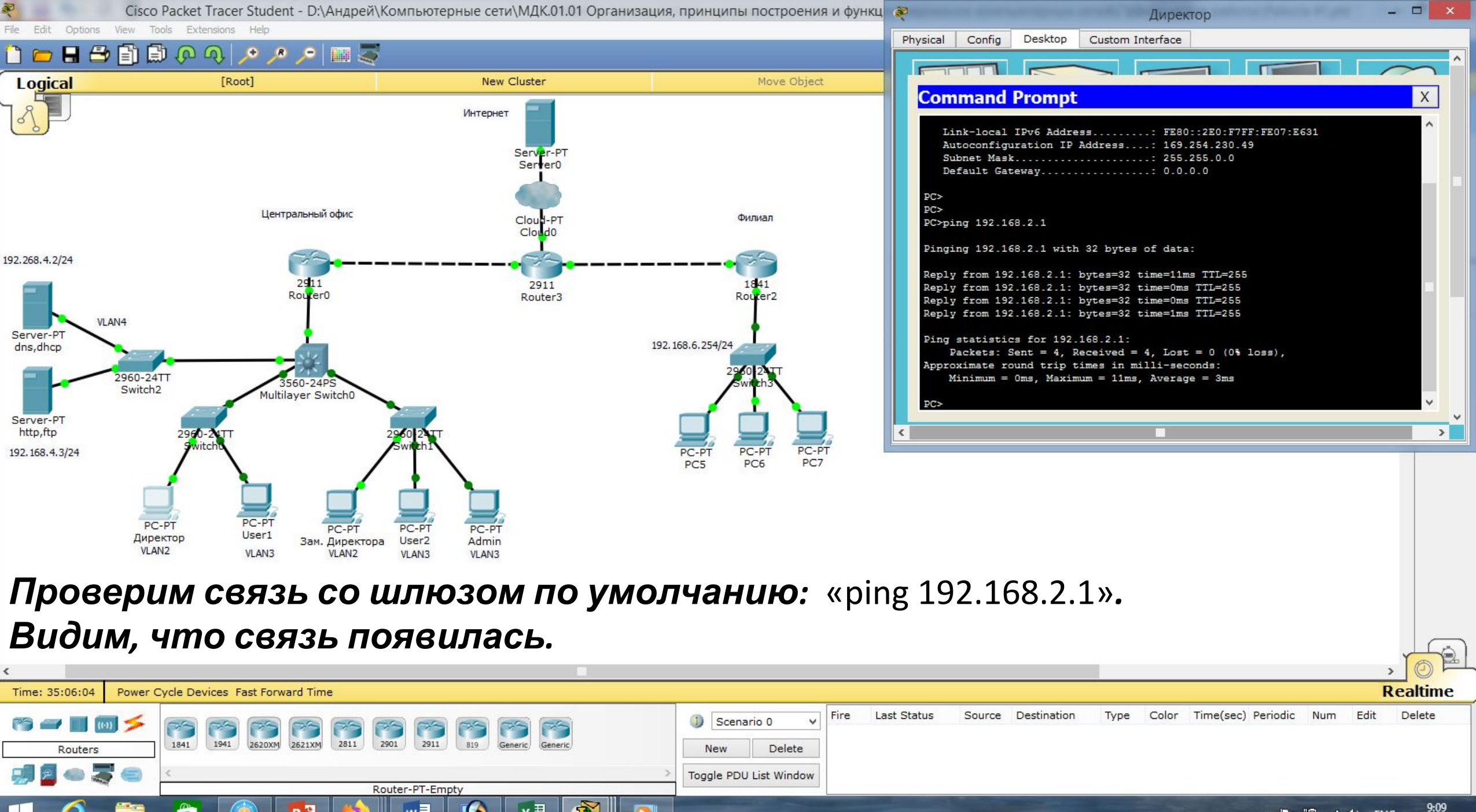

▲ 🍡 📲 📶 🗣 ENG 9:09

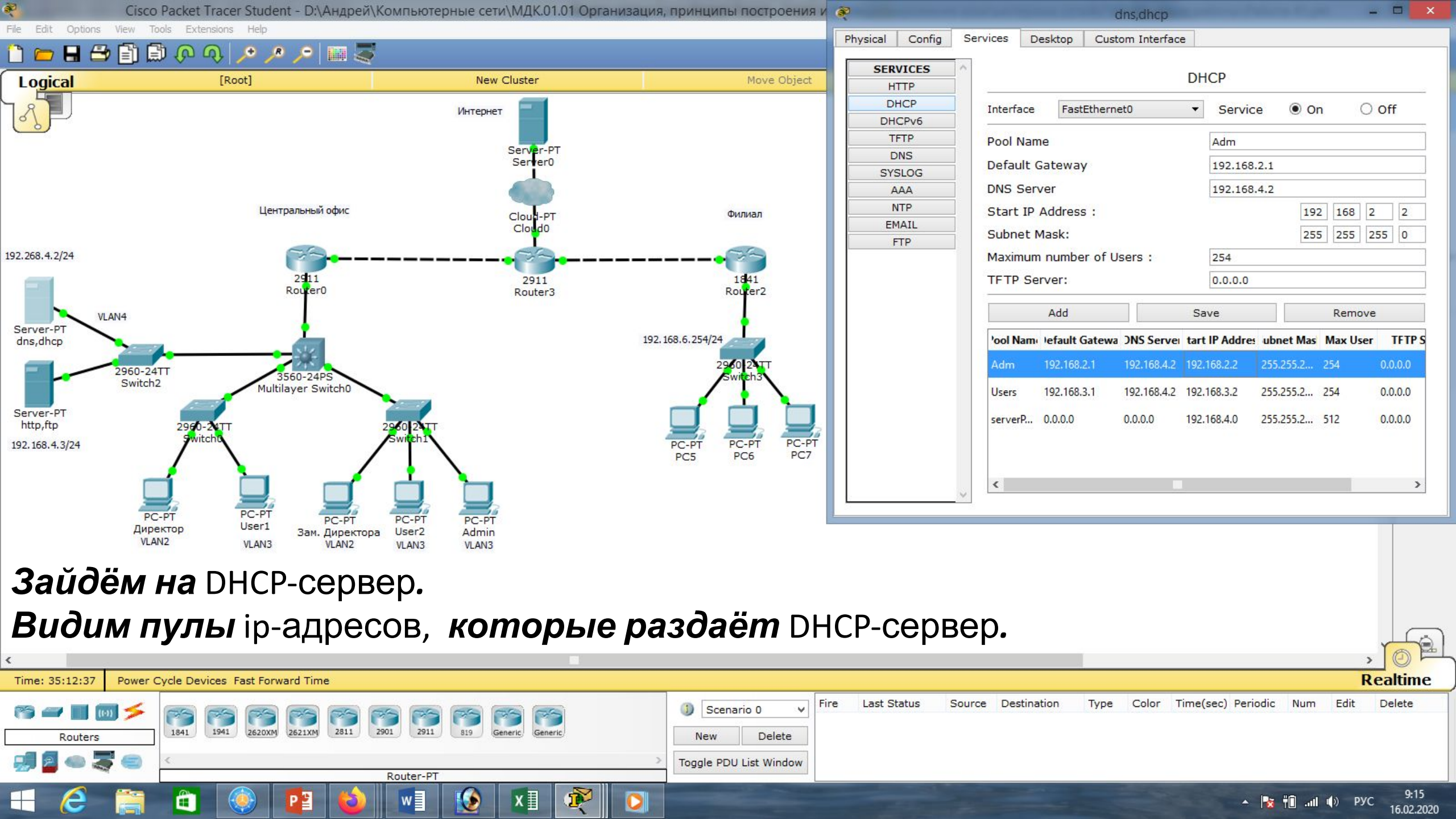

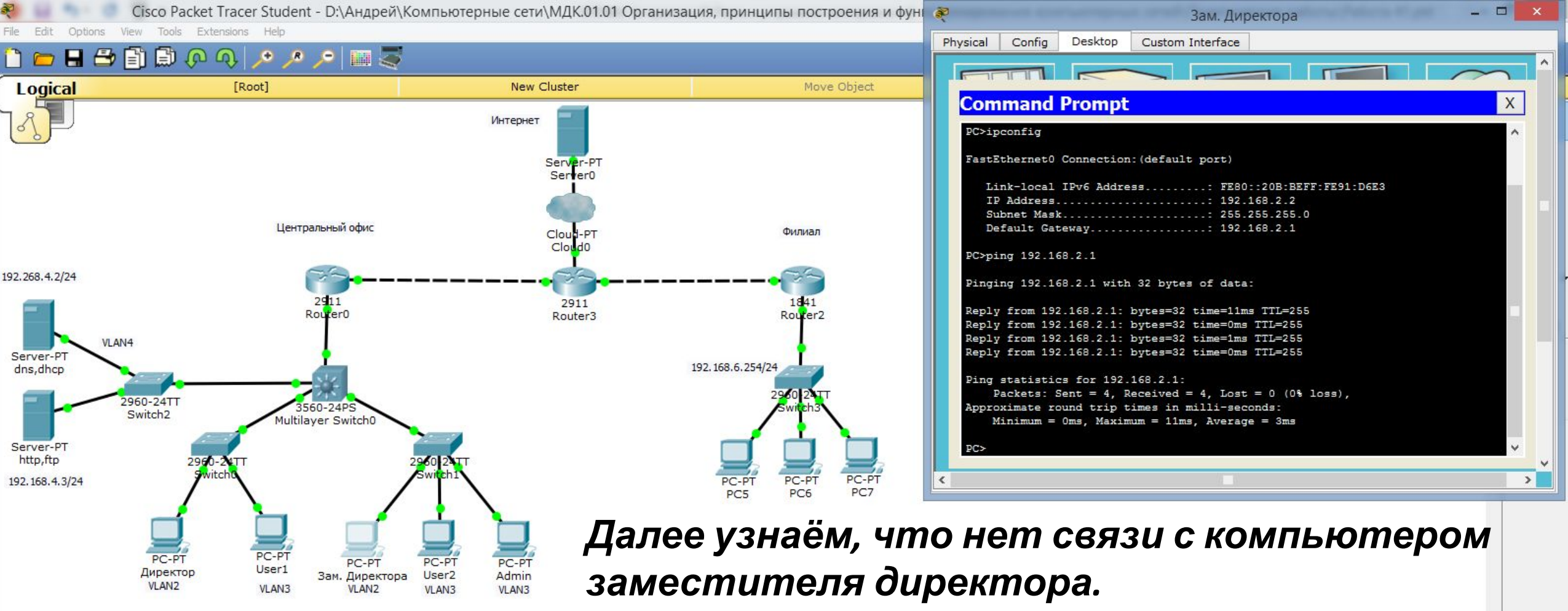

**Узнаём его** ip-адрес **командой:** «ipconfig». **Видим, что его** ip-адрес **:** «192.168.2.2».

Проверяем связь со шлюзом по умолчанию: «ping 36 ecmbealtime Source Destination Fire Last Status Type Color Time(sec) Periodic Delete Scenario 0 ((-)) 2811 2901 2911 Routers New Delete Toggle PDU List Window 2811 9:21 .III () ENG 16.02.2020

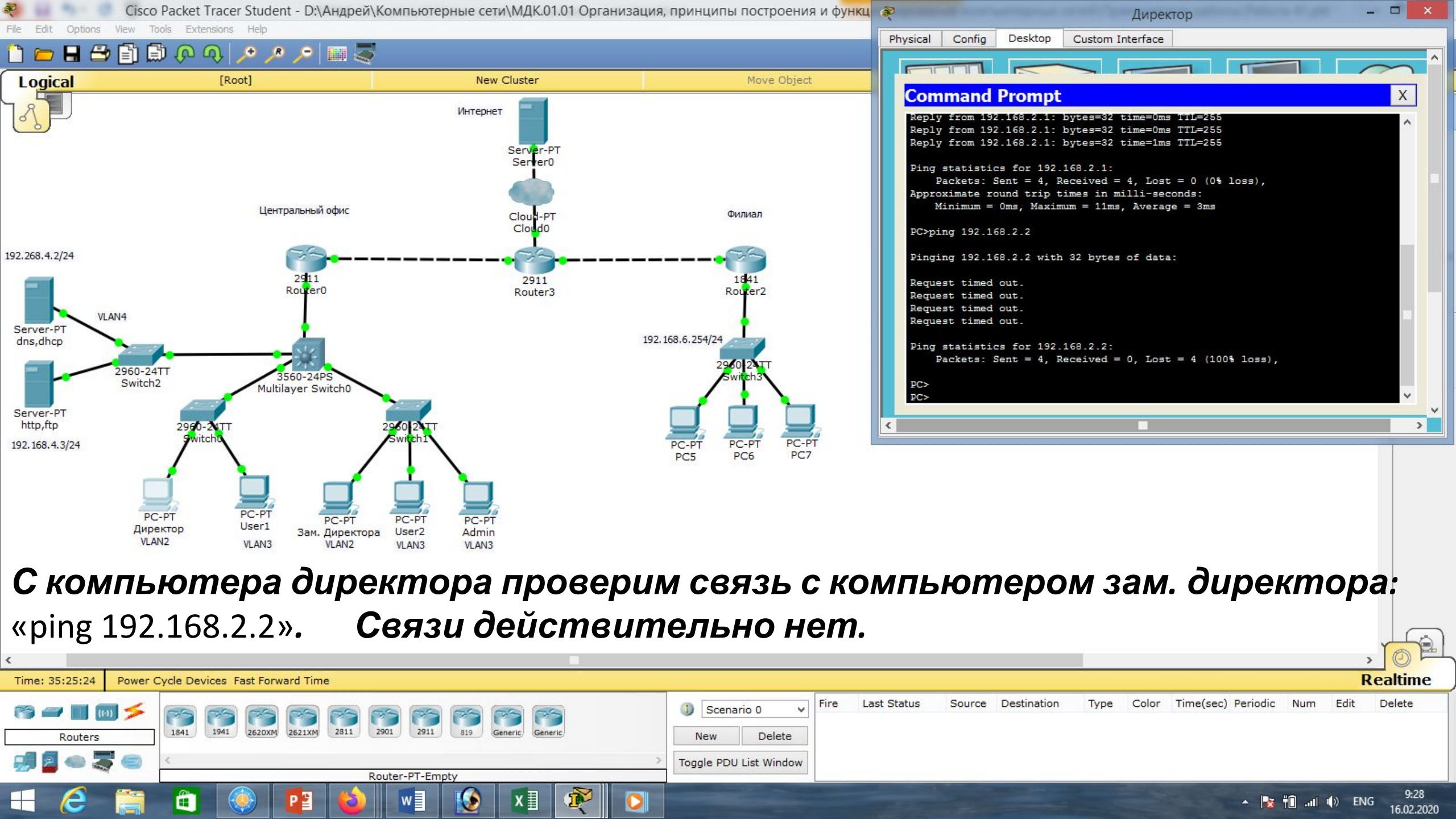

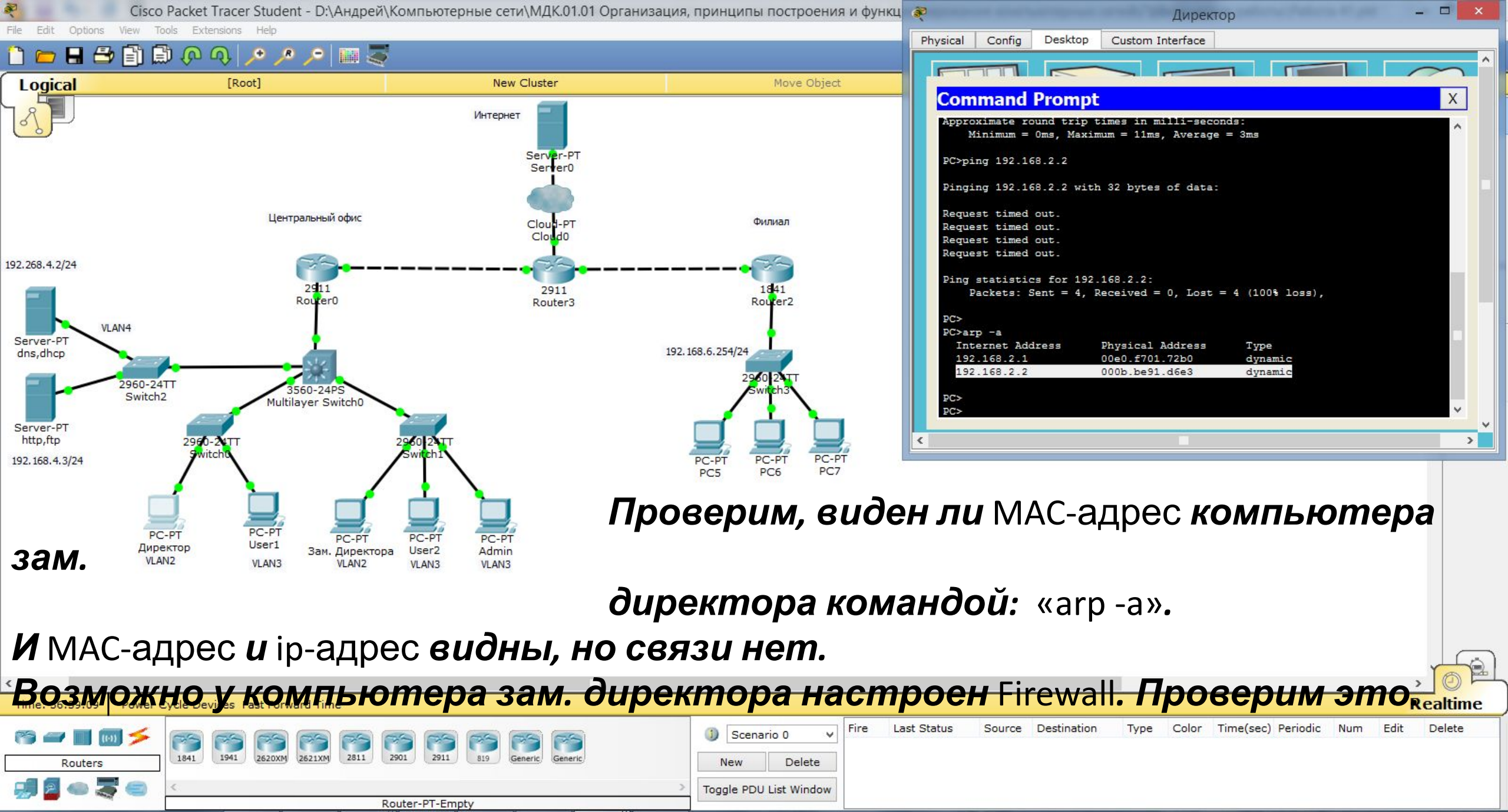

11:03

16.02.2020

. ENG

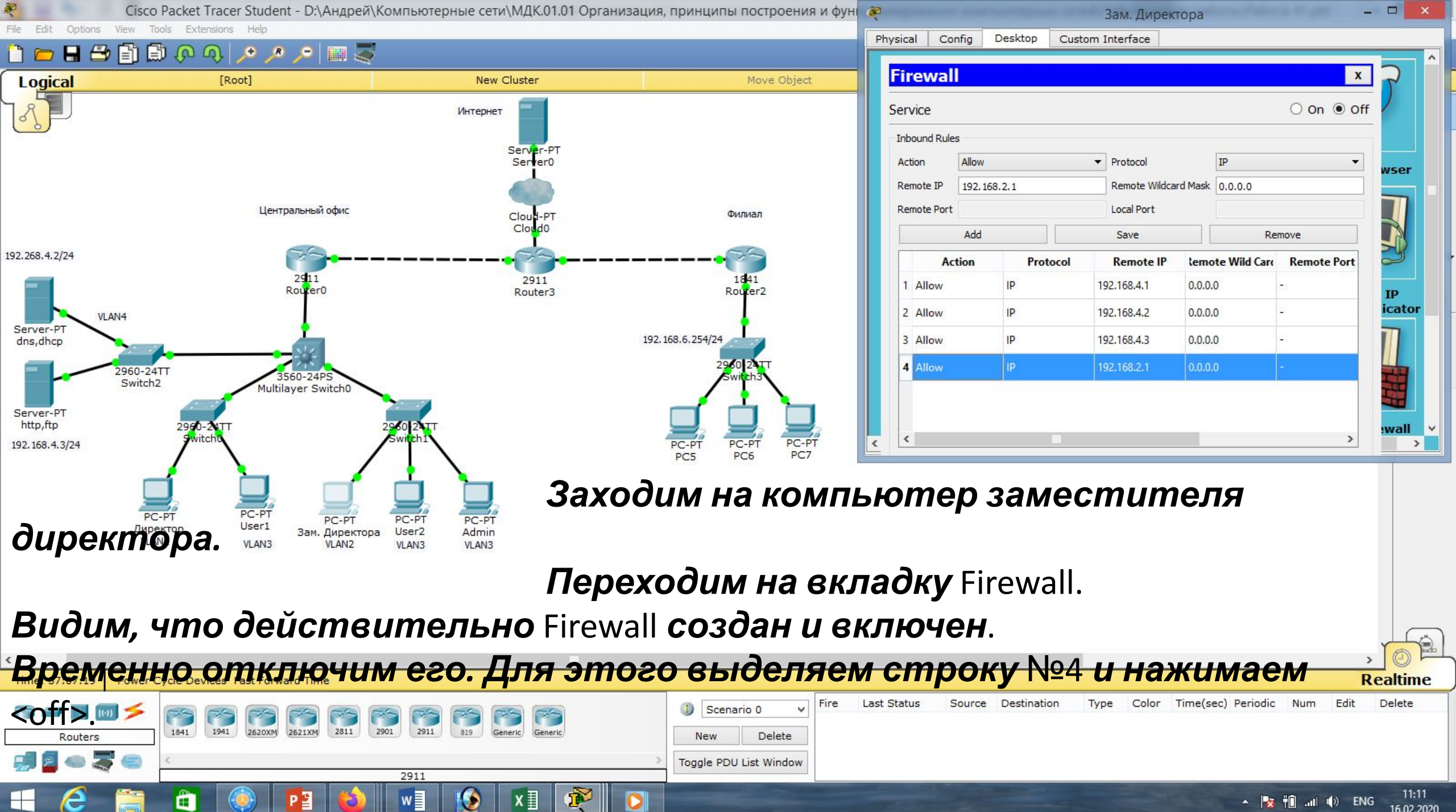

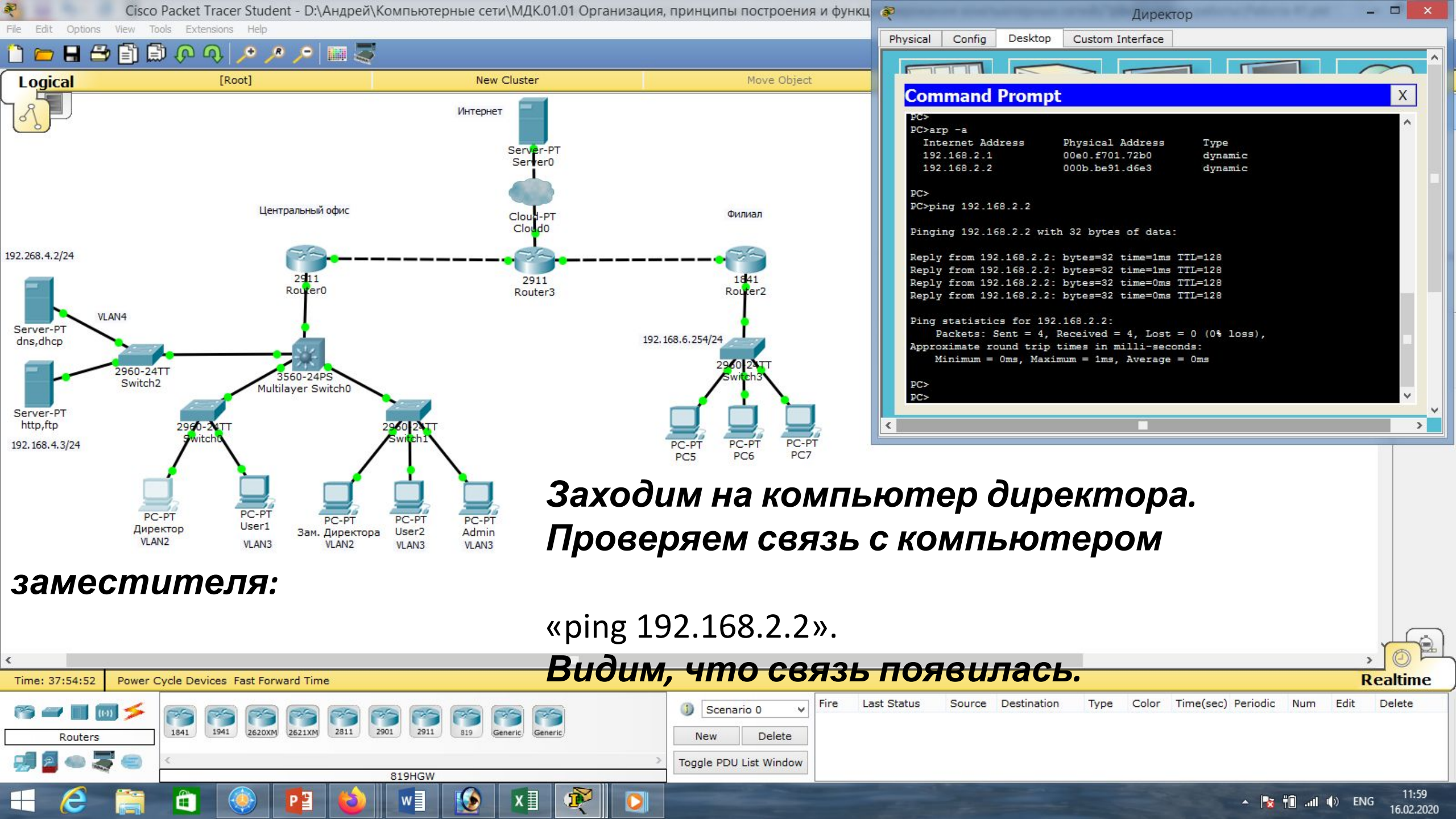

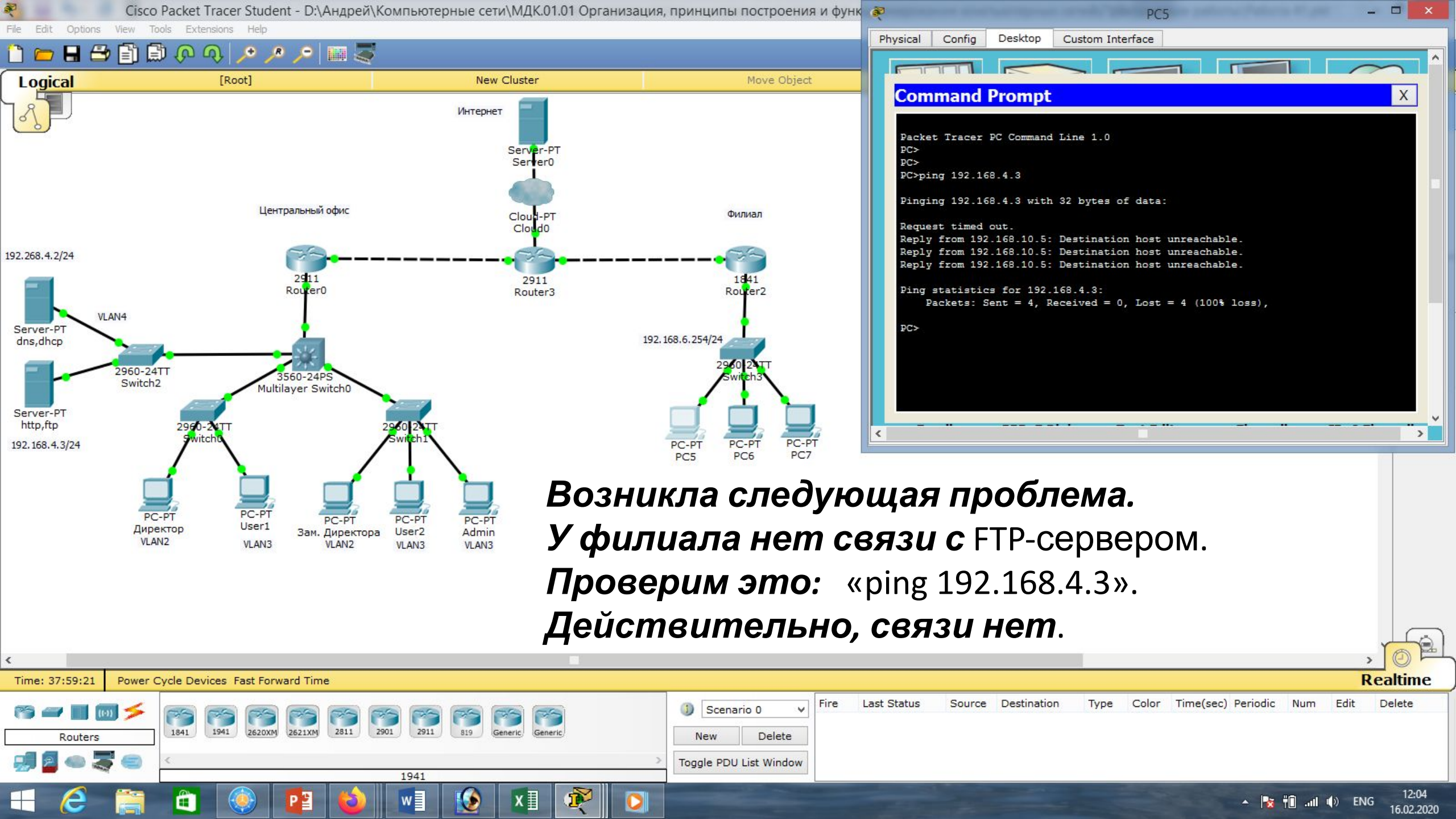

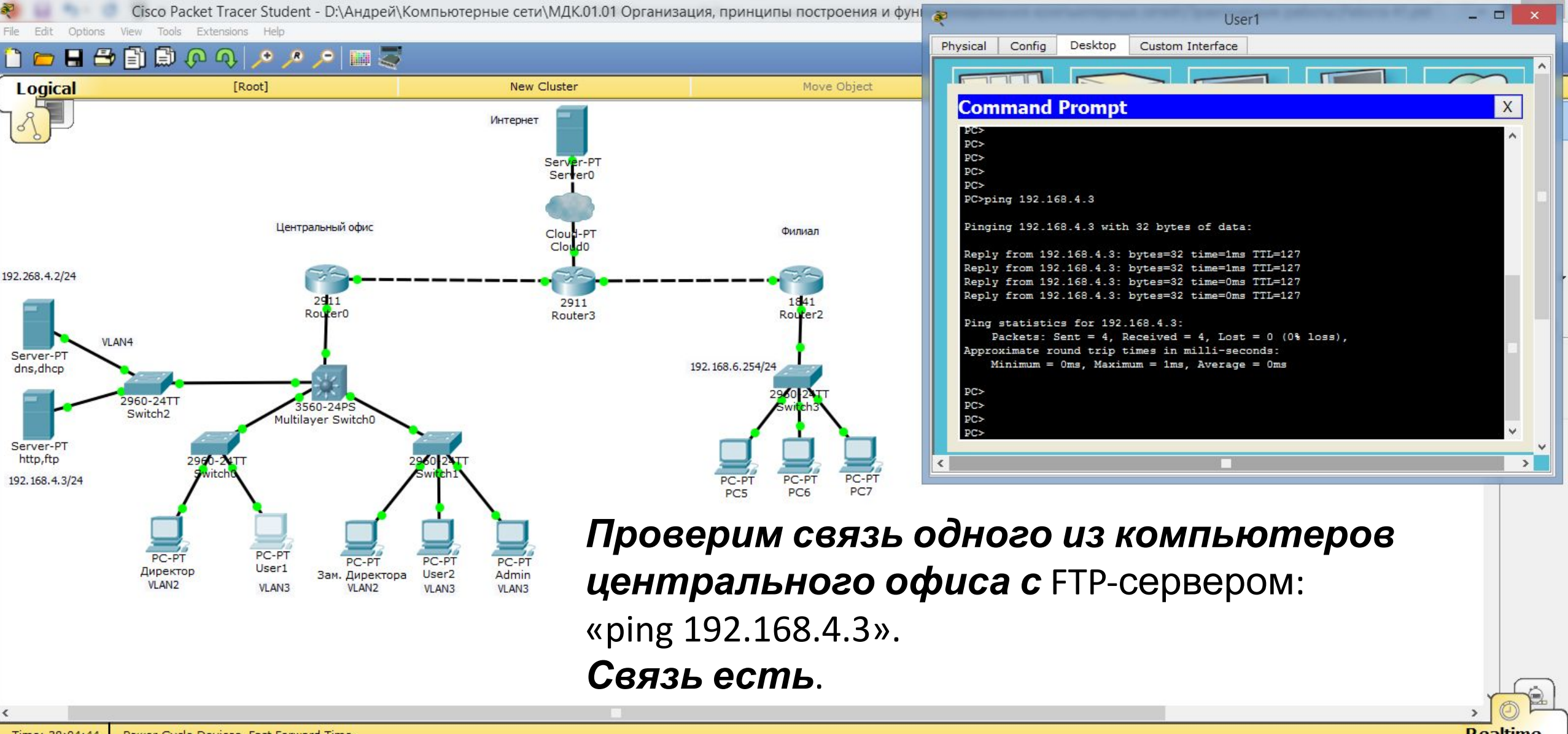

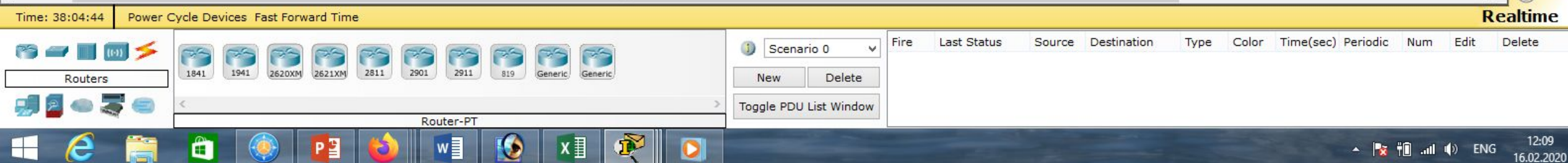

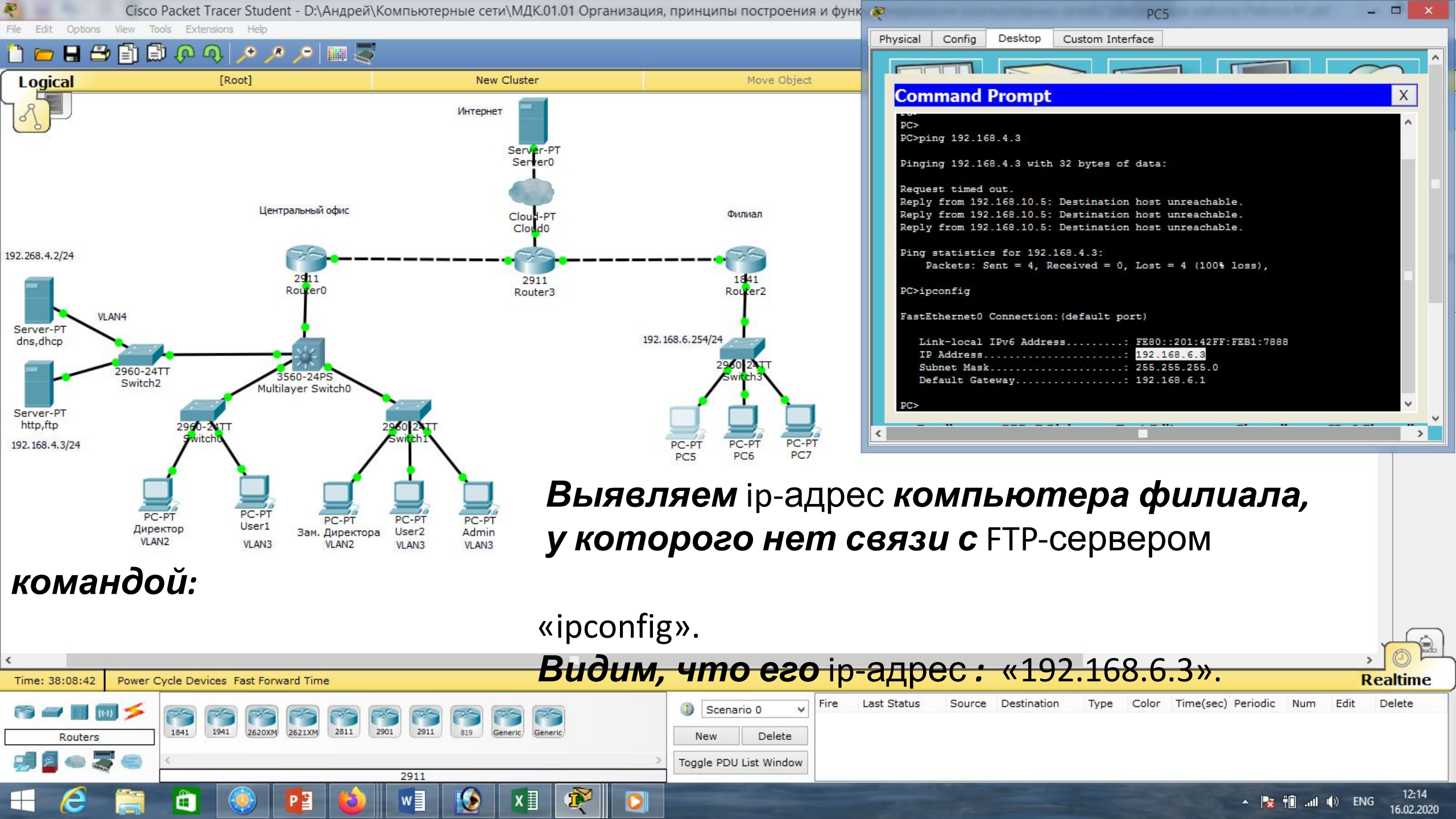

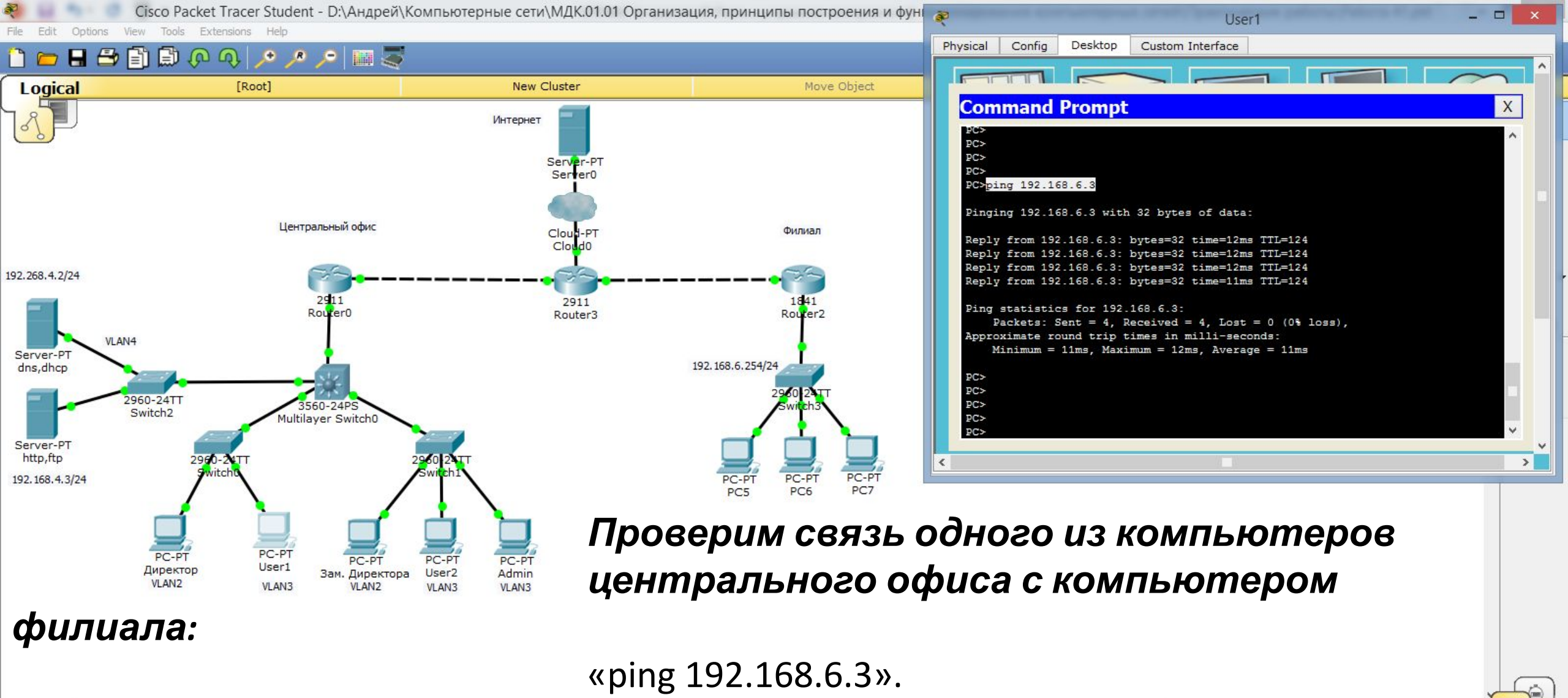

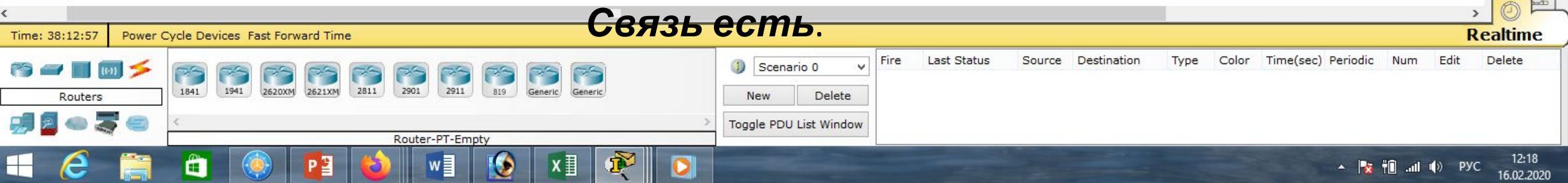

| *                                       | Cisco Packet Tracer Student - D:\Андрей\I                                   | Компьютерные сети\МДК.01.01 Организ               | ация, принципы построения и фун                       | K 👻                                                                  |                                                                            | PC5                                                                                                    | - 🗆 🗙                |
|-----------------------------------------|-----------------------------------------------------------------------------|---------------------------------------------------|-------------------------------------------------------|----------------------------------------------------------------------|----------------------------------------------------------------------------|----------------------------------------------------------------------------------------------------|----------------------|
| File Edit Options Vie                   | ew Tools Extensions Help                                                    |                                                   |                                                       | Physical Config D                                                    | esktop Custom Int                                                          | erface                                                                                                    |                      |
|                                         | 🗊 🐑 🔶 🔶 🍾 🍾 🍗 🔝 🛸                                                           |                                                   |                                                       |                                                                      |                                                                            |                                                                                                    | Î com î              |
| Logical                                 | [Root]                                                                      | New Cluster                                       | Move Object                                           | Command D                                                            | omet                                                                       |                                                                                                    |                      |
|                                         |                                                                             | Интернет<br>Server-PT<br>Server0                  |                                                       | PC><br>PC><br>PC><br>PC><br>PC><br>PC>                               | о <b>трт</b><br>68.4.3                                                     |                                                                                                    | × •                  |
| 192.268.4.2/24                          | Центральный офис                                                            | Cloud-PT<br>Cloud0                                | Филиал                                                | Tracing route to<br>1 0 ms<br>2 0 ms<br>3 0 ms<br>4 *<br>5 3 ms      | 192.168.4.3 over a<br>0 ms 1 ms<br>0 ms 0 ms<br>* 0 ms<br>0 ms *<br>* 0 ms | a maximum of 30 hops:<br>192.168.6.1<br>192.168.10.5<br>192.168.10.5<br>Request timed out.<br>192.168.10.5                           |                      |
| Server-PT<br>dns,dhcp                   | 2911<br>Router0                                                             | 2911<br>Router3                                   | 1841<br>Router2<br>192.168.6.254/24                   | 5 5 115<br>6 4<br>7 0 ms<br>8 4<br>9 0 ms<br>10 4<br>11 0 ms<br>12 4 | Oms +<br>Oms +<br>Oms +<br>Oms +<br>Oms +<br>Oms +<br>Oms -<br>Oms +       | Request timed out.<br>192.168.10.5<br>Request timed out.<br>192.168.10.5<br>Request timed out.<br>192.168.10.5<br>Request timed out. |                      |
| Server-PT<br>http,ftp<br>192.168.4.3/24 | 960-24TT<br>Switch2 3560-24PS<br>Multilayer Switch0<br>2960-24TT<br>Switch0 | 2960 21TT<br>Switch1                              | PC-PT PC-PT PC-PT<br>PC5 PC6 PC7                      | 13 0 ms<br>14 *<br>15 3 ms                                           | * 1 ms<br>0 ms *                                                           | 192.168.10.5<br>Request timed out.                                                                                                   | ~ ~                  |
| ПО                                      | РС-РТ РС-РТ<br>Директор User1 Зам. Директора<br>VLAN2 VLAN3 VLAN2           | PC-PT<br>User2<br>VLAN3<br>VLAN3<br>C KOM<br>KOMO | пьютера фи<br>рому идут с                             | ілиала п<br>ообщені                                                  | <b>ровер</b> і<br><b>ія к</b> FTP                                          | <i>им маршру</i><br>-серверу                                                                                                    | m,                   |
| коман                                   | дой:                                                                        |                                                   |                                                       |                                                                      |                                                                            |                                                                                                    |                      |
| <pre> {</pre>                           |                                                                             | Видим, что со                                     | робщения до                                           | ходят б                                                              | <b>о</b> ір-ад                                                             | peca                                                                                                    | Realtime             |
| <b>«192.16</b><br>Routers               | 8.6.1 » U « 192.16<br>1841 1941 2620XM 2621XM 2811 6                        | 8.10.5 (Generic Generic Generic                   | C HE TPOXO OS<br>New Delete<br>Toggle PDU List Window | Last Status Source [                                                 | Destination Type                                                           | Color Time(sec) Periodic Num                                                                                                    | i Edit Delete        |
| # @                                     |                                                                             | 819HGW                                            |                                                       |                                                                      |                                                                            | · 📑 👘                                                                                                    | 12:30 ENG 16 02 2020 |

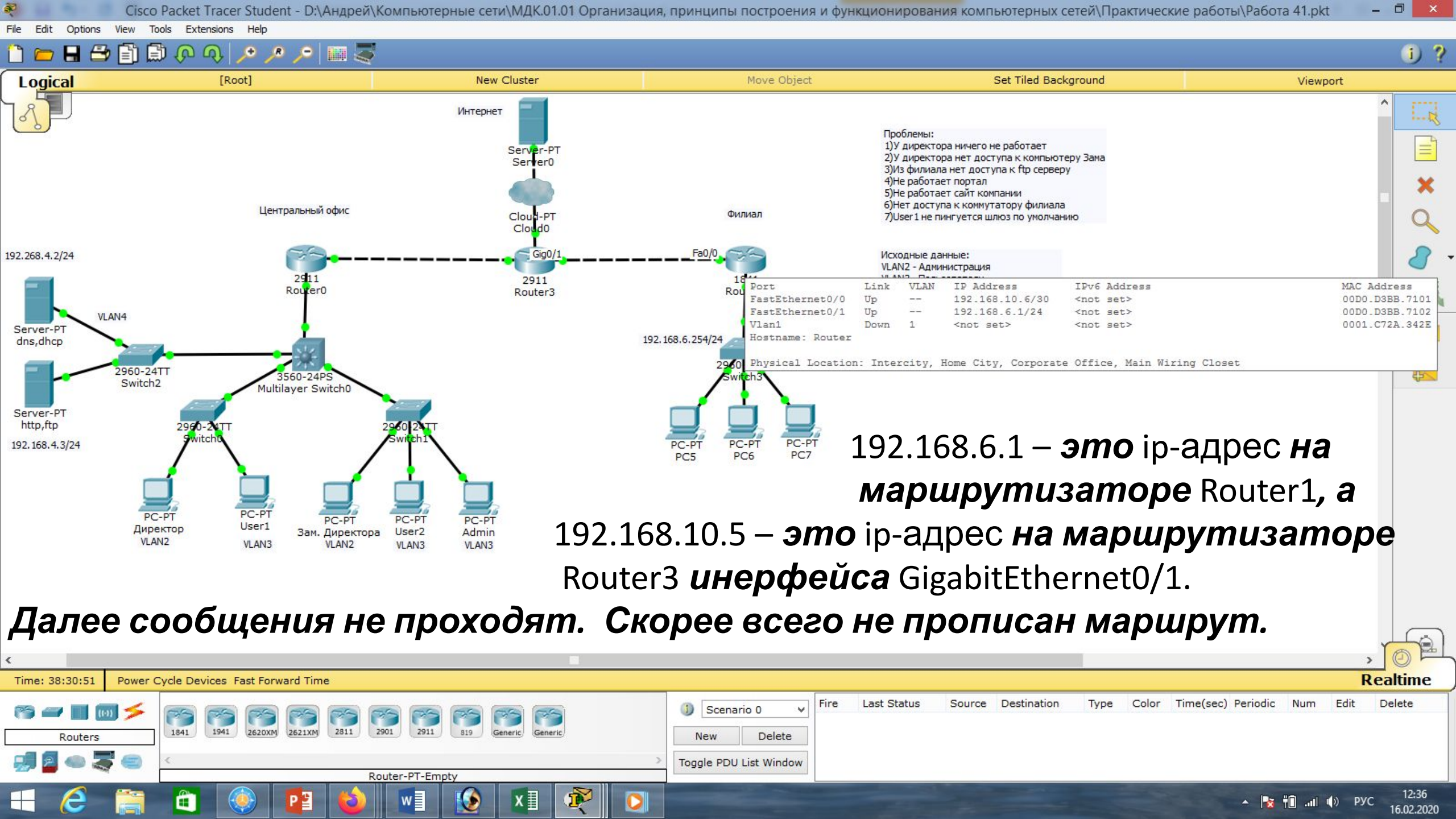

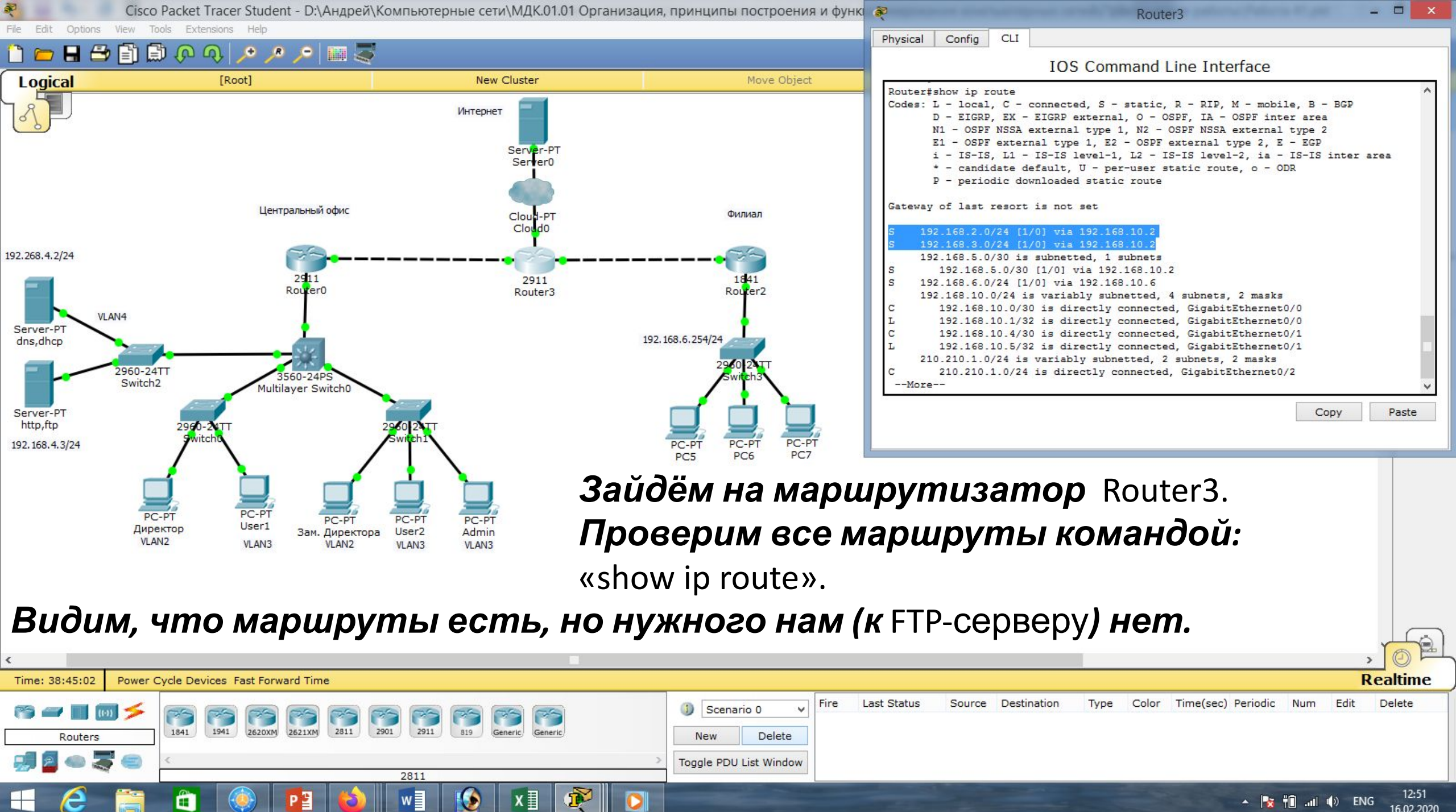

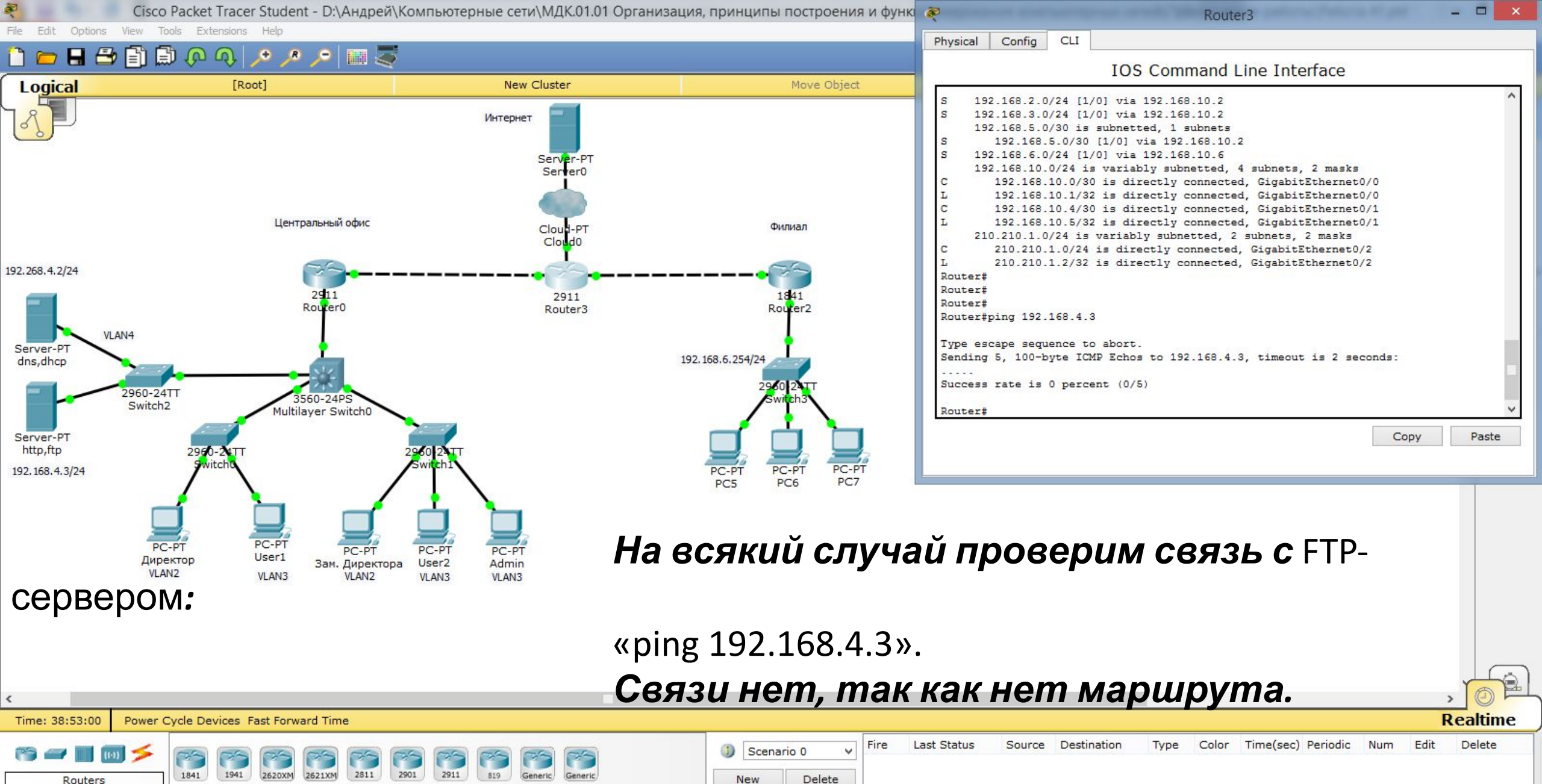

Toggle PDU List Window

819HGW

🔺 🏹 👖 🖬 🕪 ENG 16.02.2020

12:59

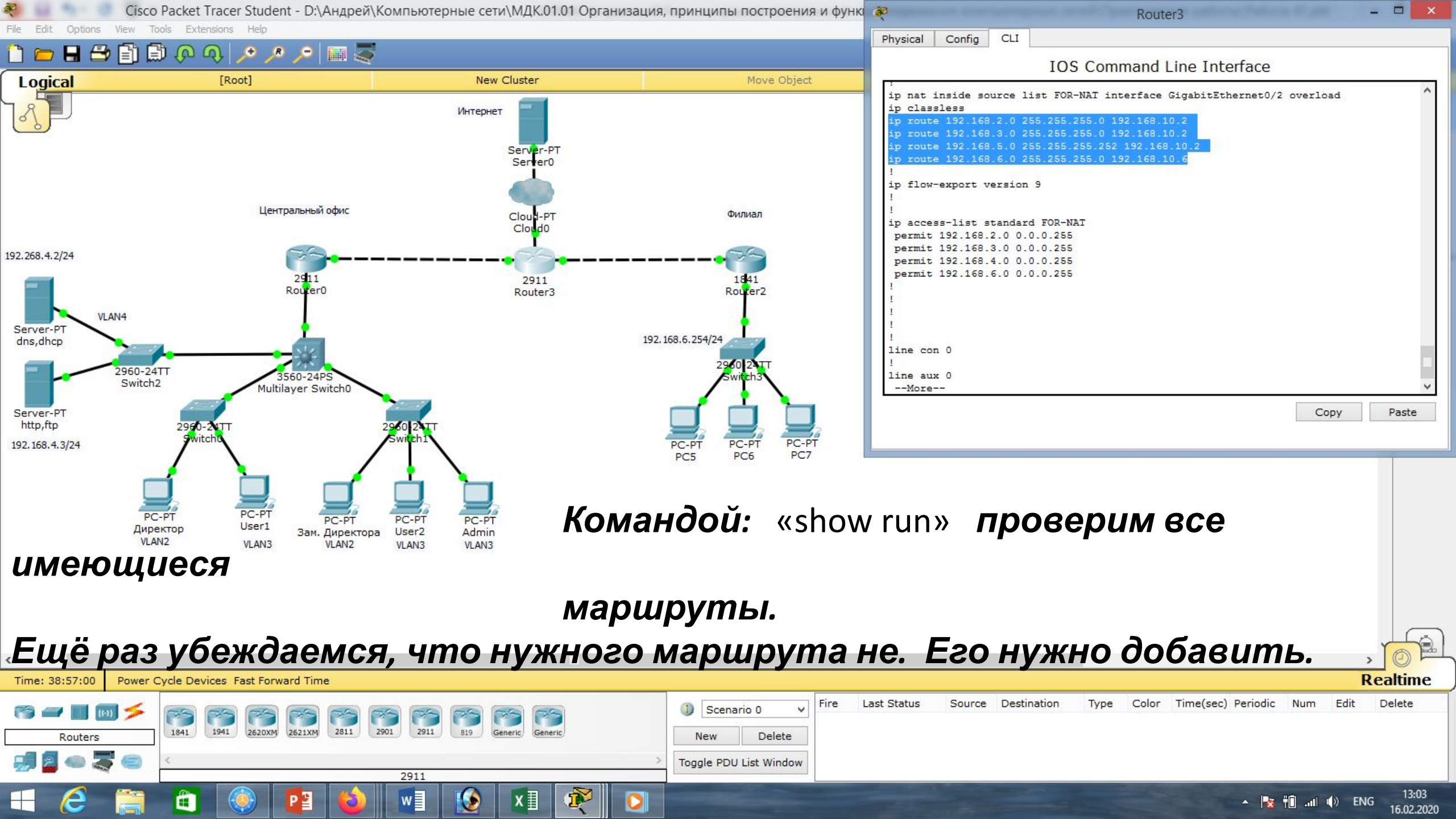

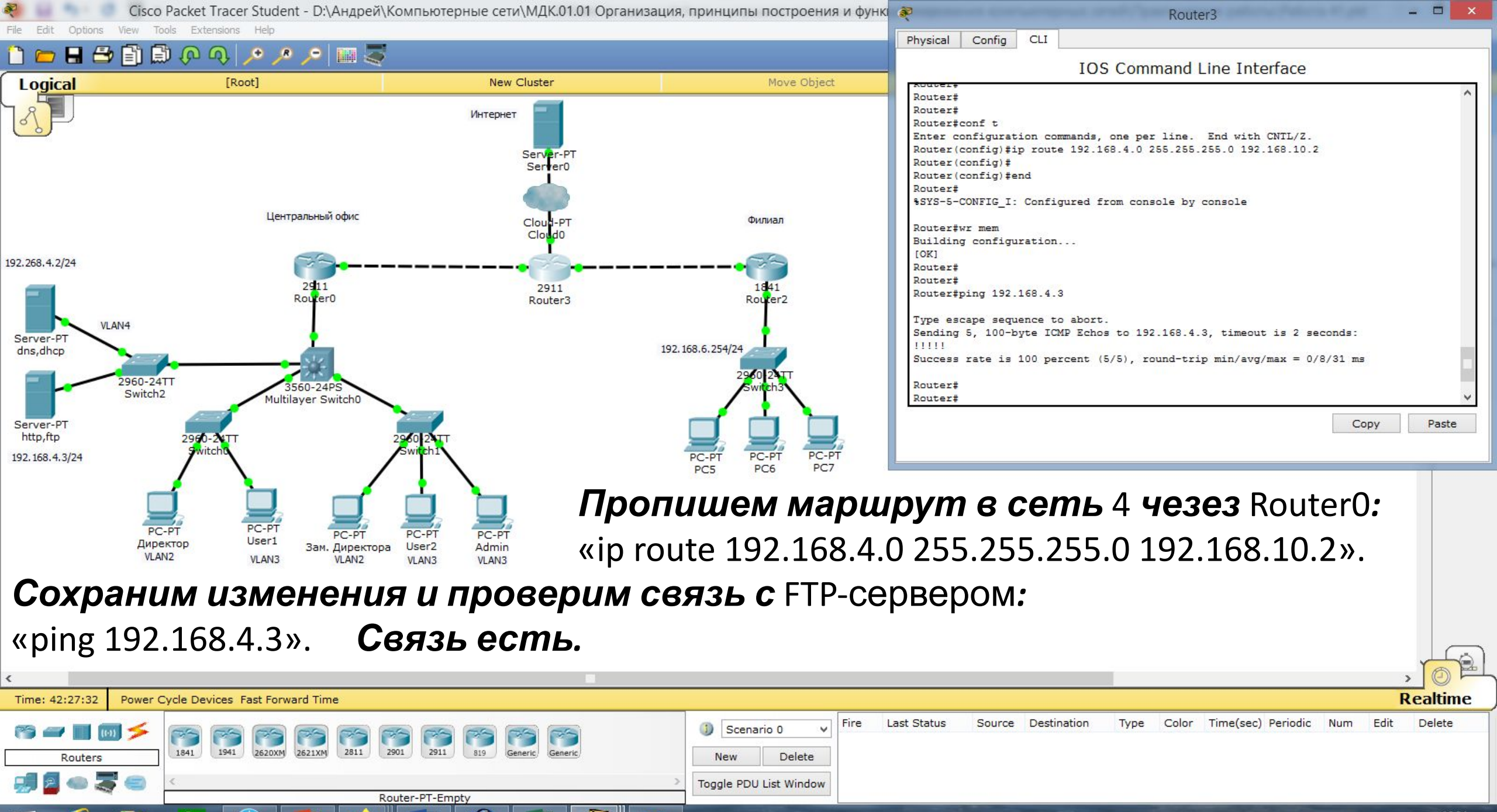

▲ 🋐 🛍 ...II 🕩 ENG 16:34

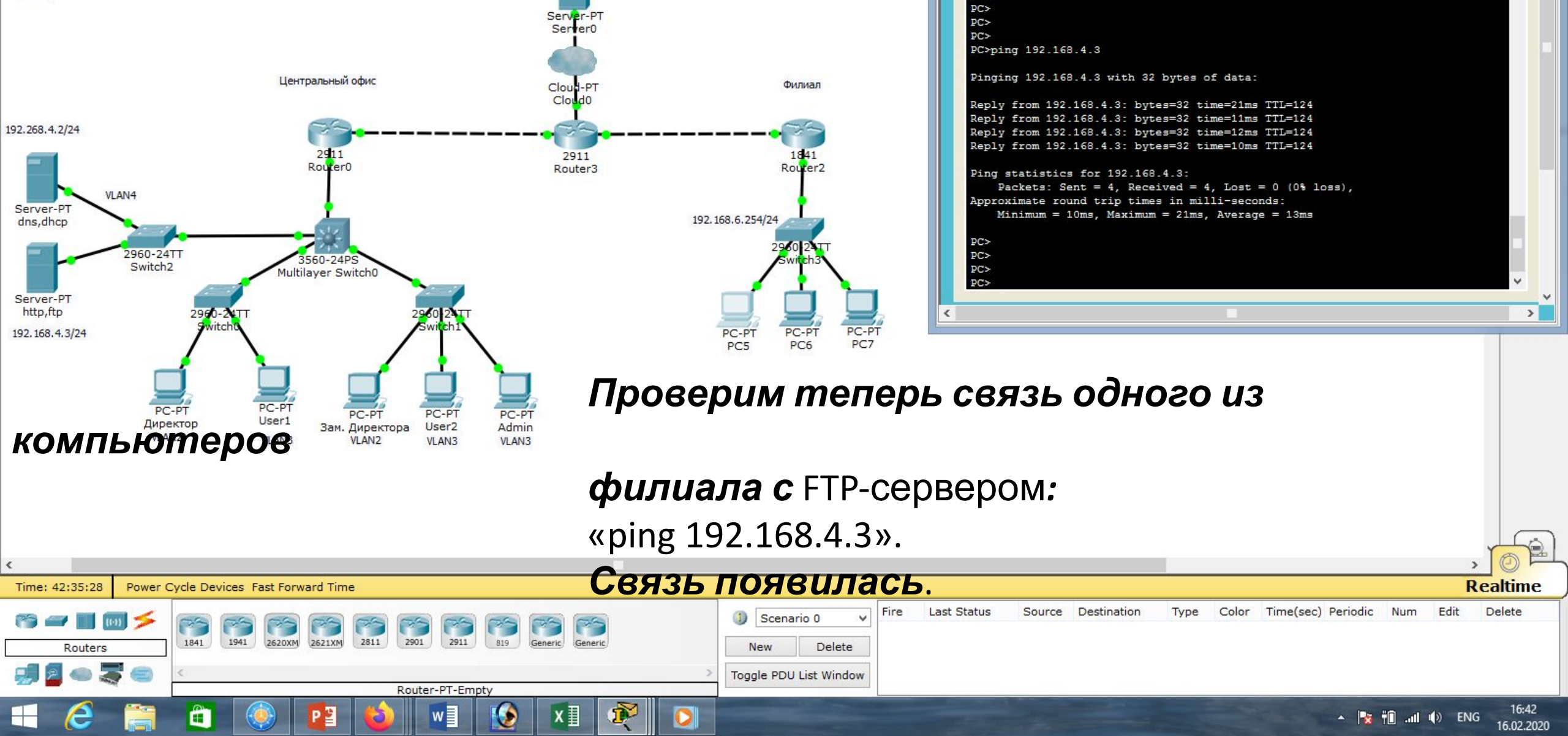

Move Object

#### CISCO Packet Tracer Student - D.\AHApen\KOMITBRITEPH

[Root]

📋 💳 🖶 🚍 📑 💭 🔍

Logical

Cisco Packet Tracer Student - D:\Андрей\Компьютерные сети\МДК.01.01 Организация, принципы построения и функ 🐢

Интернет

New Cluster

Physical Config Desktop Custom Interface

Command Prompt

PC>

PC5

X

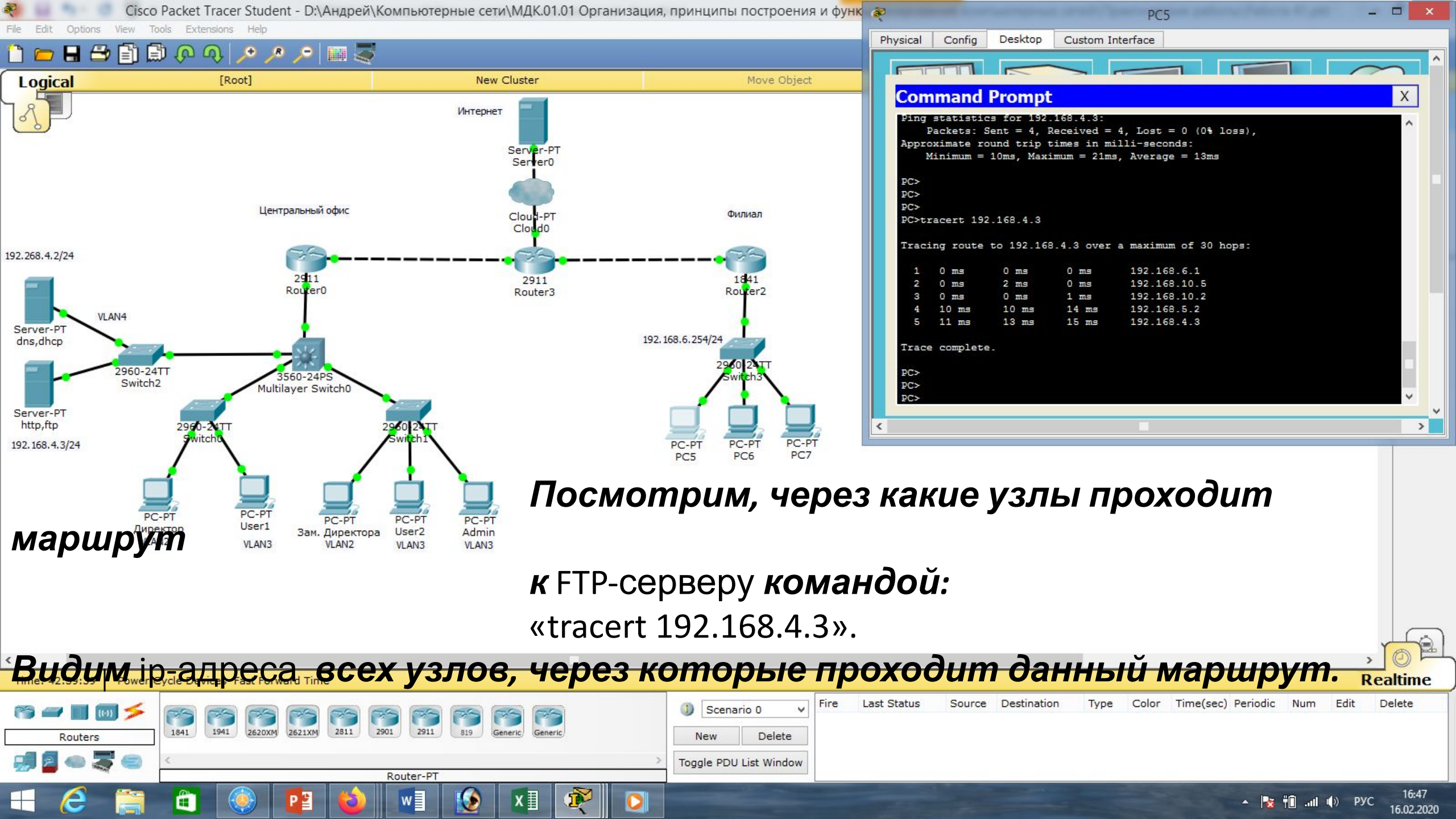

| Маска подсети   | Маска в двоичной системе                     | Префикс | Количество<br>адресов | Обратная<br>маска |
|-----------------|----------------------------------------------|---------|-----------------------|-------------------|
| 255.255.255.255 | $111111111.\ 11111111.\ 11111111.\ 11111111$ | /32     | 1                     | 0.0.0.0           |
| 255.255.255.254 | 11111111.11111111.11111111.1111110           | /31     | 2                     | 0.0.0.1           |
| 255.255.255.252 | 11111111.11111111.11111111.11111100          | /30     | 4                     | 0.0.0.3           |
| 255.255.255.248 | 11111111.11111111.11111111.11111000          | /29     | 8                     | 0.0.0.7           |
| 255.255.255.240 | 11111111.11111111.11111111.11110000          | /28     | 16                    | 0.0.0.15          |
| 255.255.255.224 | 11111111.11111111.11111111.11100000          | /27     | 32                    | 0.0.0.31          |
| 255.255.255.192 | 11111111.11111111.11111111.11000000          | /26     | 64                    | 0.0.0.63          |
| 255.255.255.128 | 111111111.11111111.11111111.10000000         | /25     | 128                   | 0.0.0.127         |
| 255.255.255.0   | 111111111.11111111.11111111.00000000         | /24     | 256                   | 0.0.0.255         |
| 255.255.254.0   | 111111111.11111111.11111110.0000000          | /23     | 512                   | 0.0.1.255         |
| 255.255.252.0   | 11111111.11111111.11111100.0000000           | /22     | 1024                  | 0.0.3.255         |
| 255.255.248.0   | 111111111.11111111.11111000.0000000          | /21     | 2048                  | 0.0.7.255         |
| 255.255.240.0   | 111111111.11111111.11110000.0000000          | /20     | 4096                  | 0.0.15.255        |
| 255.255.224.0   | 111111111.11111111.11100000.0000000          | /19     | 8192                  | 0.0.31.255        |
| 255.255.192.0   | 111111111.11111111.11000000.0000000          | /18     | 16384                 | 0.0.63.255        |
| 255.255.128.0   | 111111111.11111111.10000000.0000000          | /17     | 32768                 | 0.0.127.255       |
| 255.255.0.0     | 11111111.11111111.00000000.0000000           | /16     | 65536                 | 0.0.255.255       |
| 255.254.0.0     | 111111111.1111110.0000000.0000000            | /15     | 131072                | 0.1.255.255       |
| 255.252.0.0     | 11111111.1111100.0000000.0000000             | /14     | 262144                | 0.3.255.255       |
| 255.248.0.0     | 11111111.11111000.0000000.00000000           | /13     | 524288                | 0.7.255.255       |
| 255.240.0.0     | 11111111.11110000.0000000.00000000           | /12     | 1048576               | 0.15.255.255      |

# Список литературы:

- 1. Компьютерные сети. Н.В. Максимов, И.И. Попов, 4-е издание, переработанное и дополненное, «Форум», Москва, 2010.
- 2. Компьютерные сети. Принципы, технологии, протоколы, В. Олифер, Н. Олифер (5-е издание), «Питер», Москва, Санк-Петербург, 2016.
- 3. Компьютерные сети. Э. Таненбаум, 4-е издание, «Питер», Москва, Санк-Петербург, 2003.

# Список ссылок:

http://blog.netskills.ru/2014/03/firewall-vs-router.html

https://drive.google.com/file/d/0B-5kZl7ixcSKS0ZlUHZ5WnhWeVk/view

## Спасибо за внимание!

Преподаватель: Солодухин Андрей Геннадьевич Электронная почта: <u>asoloduhin@kait20.ru</u>